# How To: Windows Server Update Service

This document walks through installing Windows Server Update Service (WSUS). This feature is used to have a central update server for your network. It allows your computers and servers to update from a local server rather than all of them downloading from Microsoft servers.

The following process will be completed on a Windows Server 2016 server that is a member of our lab domain. Also, I have added a second hard disk drive to this server. It will be used to store the Windows updates as they become available.

### Add Windows Server Update Service Role

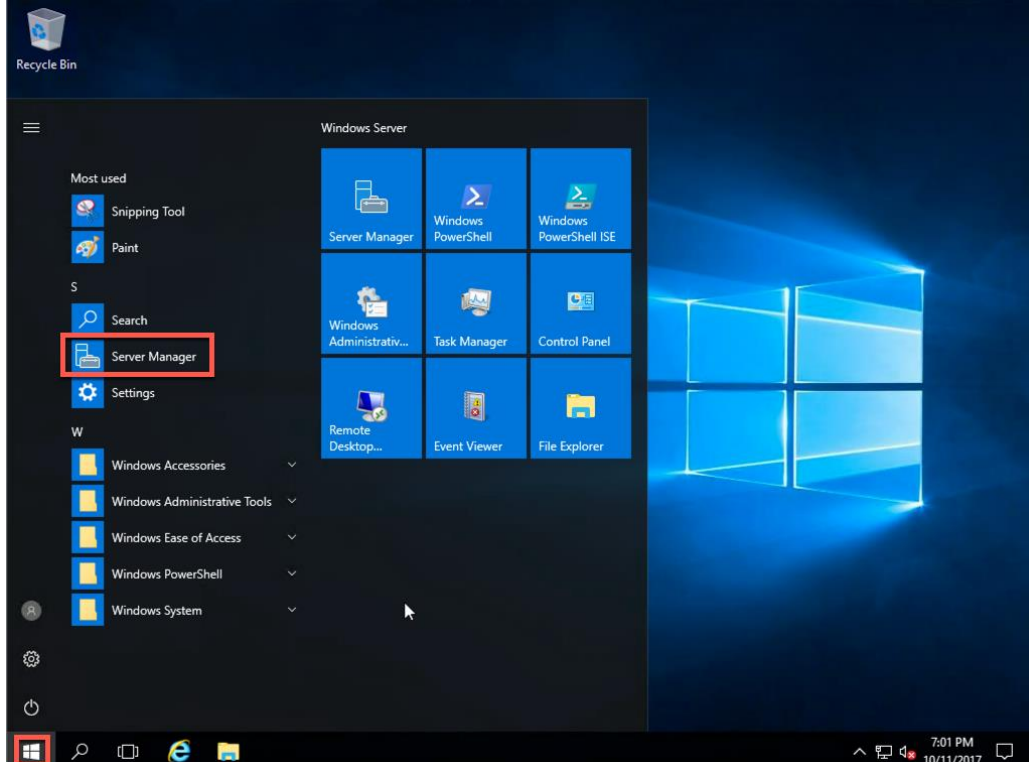

1. Click Start, Server Manager.

2. On the Server Manager window, click Add roles and features.

| 🚡 Server Manager                                           |                                                                           | – ð ×                                                             |
|------------------------------------------------------------|---------------------------------------------------------------------------|-------------------------------------------------------------------|
| Server Mar                                                 | nager • Dashboard • 🕲 I                                                   | Manage Tools View Help                                            |
| Dashboard                                                  | WELCOME TO SERVER MANAGER                                                 | Î                                                                 |
| Local Server     All Servers     File and Storage Services | 1 Configure this local server                                             |                                                                   |
|                                                            | QUICK START 2 Add roles and features                                      |                                                                   |
|                                                            | WHAT'S NEW         4         Create a server group                        |                                                                   |
|                                                            | 5 Connect this server to cloud services                                   | Hide                                                              |
|                                                            | ROLES AND SERVER GROUPS<br>Roles: 1   Server groups: 1   Servers total: 1 | 6                                                                 |
|                                                            | File and Storage 1 Services 1                                             |                                                                   |
|                                                            | Manageability     Manageability       Events     Events                   |                                                                   |
|                                                            | Performance 2 Services<br>BPA results Performance                         |                                                                   |
|                                                            | BPA results                                                               |                                                                   |
| 🖪 🔎 🗆 🙆 📄                                                  |                                                                           | へ 臣 4 <mark>∞</mark> 7:02 PM<br>へ 臣 4 <mark>∞</mark> 10/11/2017 □ |

3. On the Before you begin dialog, click Next.

| 📥 Server Manag                                           | ler                                                                                                    |                                                                                                    | - 0 ×                                    |
|----------------------------------------------------------|----------------------------------------------------------------------------------------------------|----------------------------------------------------------------------------------------------------|------------------------------------------|
|                                                          | Server Manager                                                                                                    | • Dashboard • 😕   🚩 Mana                                                                                                    | age Tools View Help                      |
|                                                          | 📥 Add Roles and Features Wizard                                                                                                    | - 0                                                                                                    | ×                                        |
| Dashbc     Local S     Local S     All Serv     File and | Before you begin<br>Before You Begin<br>Installation Type<br>Server Selection<br>Server Roles<br>Features<br>Confirmation<br>Results | DESTINATION SERV.<br>enviro1ariab.<br>This wizard helps you install roles, role services, or features. You determine which roles, role services,<br>features to install based on the computing needs of your organization, such as sharing documents, or<br>hosting a website.<br>To remove roles, role services, or features:<br>Start the Remove Roles and Features Wizard<br>Before you continue, verify that the following tasks have been completed:<br>• The Administrator account has a strong password<br>• Network settings, such as static IP addresses, are configured<br>• The most current security updates from Windows Update are installed<br>If you must verify that any of the preceding prerequisites have been completed, close the wizard,<br>complete the steps, and then run the wizard again.<br>To continue click Next. | s, or<br>or<br>Hide                      |
|                                                          |                                                                                                    | Skip this page by default <pre></pre>                                                                                                    | el                                       |
| م 🖁                                                      | o 🤅 🗖 占                                                                                                    | 10/11/2017 7:02 01/                                                                                                    | ^ 문 4 <mark>8 <sup>7:03 PM</sup> </mark> |

4. On the Select installation type, click Next.

| Server Mana | ger                                                                                                    |                                                                                                    |                                                                                                    |                                    |                                                                  |                    | - 0     | $\times$     |
|-------------|----------------------------------------------------------------------------------------------------|----------------------------------------------------------------------------------------------------|----------------------------------------------------------------------------------------------------|------------------------------------|------------------------------------------------------------------|--------------------|---------|--------------|
| <           | Server Manag                                                                                                    | er • Dashboard                                                                                                    |                                                                                                    | ©   🚩                              | Manage                                                           | Tools              | View    | Help         |
| Dashbr      | 📥 Add Roles and Features Wizard                                                                                                    | 4                                                                                                    |                                                                                                    | -                                  |                                                                  |                    |         | ^            |
| Local S     | Select installation<br>Before You Begin<br>Installation Type<br>Server Selection<br>Server Roles<br>Features<br>Confirmation<br>Results | Select the installation type. You<br>machine, or on an offline virtu.<br>Role-based or feature-ba<br>Configure a single server by<br>Remote Desktop Services<br>Install required role services<br>or session-based desktop d | u can install roles and features on a running<br>lal hard disk (VHD).<br>sed installation<br>y adding roles, role services, and features.<br>s installation<br>s for Virtual Desktop Infrastructure (VDI) to<br>leployment. | DESTIN.<br>er<br>g physical comput | ATION SERVER<br>wu01.erlab.lan<br>ter or virtual<br>achine-based |                    | Hide    |              |
|             |                                                                                                    | BPA results                                                                                                    | < Previous Next ><br>Performance                                                                                                    | Install                            | Cancel                                                           |                    |         |              |
| م ∎         | □ € ■ ₽                                                                                                    | 3                                                                                                    | BPA results                                                                                                    | 07.014                             | ^                                                                | 탄 4 <mark>8</mark> | 7:03 PM | 7 <b>鄂</b> ) |

5. On the Select destination server, click Next.

| It destination set | erver                                                                                                    |                                                              |                                                                                                    | DESTINA                                                                                                    |                                                                                                    |                                                                                                    | 1                                                                                                    | i nop                                                                                                    |
|--------------------|----------------------------------------------------------------------------------------------------|--------------------------------------------------------------|----------------------------------------------------------------------------------------------------|----------------------------------------------------------------------------------------------------|----------------------------------------------------------------------------------------------------|----------------------------------------------------------------------------------------------------|----------------------------------------------------------------------------------------------------|----------------------------------------------------------------------------------------------------|
| e You Begin        | El VEL                                                                                                    |                                                              |                                                                                                    | DESTINA                                                                                                    |                                                                                                    |                                                                                                    |                                                                                                    | 1                                                                                                    |
| e You Begin        | ETVER                                                                                                    |                                                              |                                                                                                    | DESTINA                                                                                                    | TION SERVER                                                                                                    |                                                                                                    |                                                                                                    |                                                                                                    |
| e You Begin        | Select a server or a virtual hard disk                                                                        |                                                              |                                                                                                    | en                                                                                                    | wu01.erlab.lan                                                                                                    |                                                                                                    |                                                                                                    |                                                                                                    |
| e You Begin        | SPIELLA SPIVELOLA VILLIAL DALL ONS                                                                            | on which to insta                                            | Il color and features                                                                                                    |                                                                                                    |                                                                                                    |                                                                                                    |                                                                                                    |                                                                                                    |
|                    | o                                                                                                    | c on which to insta                                          | ill roles and reatures.                                                                                                    |                                                                                                    |                                                                                                    |                                                                                                    |                                                                                                    |                                                                                                    |
| ation type         | Select a server from the server p<br>Select a virtual hard disk                                               | pool                                                         |                                                                                                    |                                                                                                    |                                                                                                    |                                                                                                    |                                                                                                    |                                                                                                    |
| r Selection        |                                                                                                    |                                                              |                                                                                                    |                                                                                                    |                                                                                                    |                                                                                                    |                                                                                                    |                                                                                                    |
| ines               | Server Pool                                                                                                   |                                                              |                                                                                                    |                                                                                                    |                                                                                                    |                                                                                                    |                                                                                                    |                                                                                                    |
| rmation            | Filter:                                                                                                    |                                                              |                                                                                                    |                                                                                                    |                                                                                                    |                                                                                                    |                                                                                                    |                                                                                                    |
| ts                 | Name IP Ad                                                                                                    | dress Ope                                                    | rating System                                                                                                    |                                                                                                    |                                                                                                    |                                                                                                    |                                                                                                    |                                                                                                    |
|                    | erwou'i enablan 172 h                                                                                         | 0.0.10 Micr                                                  | osoft Windows Server 2                                                                                                    | o to Standard                                                                                                    |                                                                                                    |                                                                                                    | Hide                                                                                                    |                                                                                                    |
|                    | 1 Computer(s) found                                                                                           |                                                              |                                                                                                    |                                                                                                    |                                                                                                    |                                                                                                    |                                                                                                    |                                                                                                    |
|                    | This page shows servers that are ru<br>and that have been added by using<br>newly-added servers from which da | nning Windows So<br>the Add Servers<br>ata collection is sti | erver 2012 or a newer re<br>command in Server Man<br>Il incomplete are not sho                                                                                                    | lease of Wind<br>ager. Offline s<br>own.                                                                                                    | ows Server,<br>ervers and                                                                                                    |                                                                                                    |                                                                                                    |                                                                                                    |
|                    |                                                                                                    |                                                              | 6                                                                                                    |                                                                                                    |                                                                                                    | _                                                                                                    |                                                                                                    |                                                                                                    |
|                    |                                                                                                    | < Previous                                                   | Next >                                                                                                    | Install                                                                                                    | Cancel                                                                                                    |                                                                                                    |                                                                                                    |                                                                                                    |
| B                  | PA results                                                                                                    | Perfor<br>BPA re                                             | mance<br>esults                                                                                                    |                                                                                                    |                                                                                                    |                                                                                                    |                                                                                                    |                                                                                                    |
|                    | B                                                                                                    | newly-added servers from which di                            | BPA results Perfor BPA results Perfor BPA results PERfor BPA results PERfor BPA results P | And that have been adued by using the Aud Servers command in Server Man<br>newly-added servers from which data collection is still incomplete are not sh | and that have been added by daring the Add Servers Command in Server Manager. Omnee some of shown.       newly-added servers from which data collection is still incomplete are not shown.       < Previous | and that have been added by daing the Add Servers Command in Server Manager. Online Server Manager. Online Server Manage | and that have been added by using the Add Servers Command in Servers Manager, Online Servers and newly-added servers from which data collection is still incomplete are not shown. | and that have been addeed by Using the Add servers command in server manager. Online servers and newly-added servers from which data collection is still incomplete are not shown.       Image: server server addeed servers from which data collection is still incomplete are not shown.       Image: server server addeed servers from which data collection is still incomplete are not shown.       Image: server server addeed servers and server addeed server addeed serv |

- 6. On the Select server roles, check Windows Server Update Services.
  - đ × Server • (3) | 🖡 Server Manager • Dashboard Manage Tools View Help 🚵 Add Roles and Features Wizard × \_ Dashb Local S DESTINATION SERVER erwu01.erlab.lan Select server roles All Serv File and Select one or more roles to install on the selected server. Before You Begin Installation Type Roles Description Server Selection Active Directory Federation Services Active Directory Lightweight Directory Services Active Directory Rights Management Services Device Health Attestation DHCP Server Active Directory Certificate Services (AD CS) is used to create certification authorities and related role services that allow you to issue and manage certificates used in a variety of applications. Server Roles Features **DNS Server** Fax Server File and Storage Services (1 of 12 installed) Host Guardian Service Hyper-V MultiPoint Services Network Policy and Access Services Print and Document Services Hide Remote Access Remote Desktop Services Volume Activation Services Web Server (IIS) Windows Deployment Services Windows Server Update Services 2 Install Cancel < Previous Next > BPA results Performance BPA results へ 문 4<mark>∞</mark> 7:04 PM 10/11/2017 🖣 e -
- 7. On the Add features required dialog, click Add Features.

| Dashbo                                                                                                    | Server Mana | ager • Dashboard                                                                                                    |                                                                             | • ②   / Manage<br>— 🗆 🗙                 | Tools View Help                                                        |
|----------------------------------------------------------------------------------------------------|-------------|----------------------------------------------------------------------------------------------------|-----------------------------------------------------------------------------|-----------------------------------------|------------------------------------------------------------------------|
| Local S     All Serv     File and     Select server i     Before You Begin     Installation Type     Server Selection     Server Roles     Features     Confirmation     Results |             | Add Roles and Features Wizard Add features that are required for Windows Server Update Services? You cannot install Windows Server Update Services unless the following role services or features are also installed.  MIT Framework 4.6 Features ASP.NET 4.6 WCF Services HTTP Activation Remote Server Administration Tools Role Administration Tools Role Administration Tools Role Administration Tools Role Administration Tools Role Administration Tools Windows Server Update Services Tools API and PowerShell cmdlets [Tools] User Interface Management Console Web Server (II)S Amanagement Tools Rols 6 Management Compatibility |                                                                             | DESTINATION SERVER<br>envuloi.eriab.lan | Hide                                                                   |
|                                                                                                    |             | ☑       Include management tools (         ☑       ☑         ☑       ☑         BPA results       ☑                                                                                                    | f applicable) Add Features Cancel Cancel Cancel Previous Next > Performance | Install Cancel                          |                                                                        |
| م 🖿                                                                                                    | o 🤅 🗖       |                                                                                                    | BPA results                                                                 | 703.0M                                  | 문 4 <mark>8 7:05 PM</mark><br>문 4 <mark>8 10/11/2017</mark> <b>문</b> ) |

Server Mana

Ø

×

8. On the Select server roles dialog, click Next.

| Ad<br>Dashbc<br>Local S<br>All Serv | d Roles and Features Wizard                                                                                                    |                                                                                                    |                            | DESTIN                                                                                                    | ATION SERVER<br>wu01.erlab.lan                                                                    |      |
|-------------------------------------|----------------------------------------------------------------------------------------------------|----------------------------------------------------------------------------------------------------|----------------------------|----------------------------------------------------------------------------------------------------|---------------------------------------------------------------------------------------------------|------|
| File and B<br>Ir<br>S<br>File<br>V  | efore You Begin<br>installation Type<br>erver Selection<br>erver Roles<br>eatures<br>VSUS<br>Role Services<br>Content<br>Veb Server Role (IIS)<br>Role Services<br>confirmation<br>esults | Select one or more roles to install on the selected ser  Roles  Active Directory Federation Services Active Directory Lightweight Directory Servic Active Directory Rights Management Service Device Health Attestation DHCP Server DHCP Server Fax Server Fax Server Horit Guardian Services (1 of 12 installed) Host Guardian Services Hyper-V MultPoint Services Remote Actess Services Remote Desktop Services Velow Activation Services Velow Server IIS) Windows Deployment Services Windows Server Services Windows Server Services Windows Server Lights Experience Windows Server Update Services | rver.                      | Description<br>Windows Server Update<br>allows network administ<br>specify the Microsoft up<br>groups of computers for<br>sets of updates, and get<br>computers and the upda<br>must be installed. | Services<br>rators to<br>dates that<br>te separate<br>different<br>reports on<br>the<br>stes that | Hide |
|                                     |                                                                                                    | RPA results         Perfor           BPA results         Perfor           BPA results         BPA results                                                                                                    | Next :<br>rmance<br>esults | > Install                                                                                                    | Cancel                                                                                            |      |

9. On the Select features dialog, click Next.

| Dashbc                                                                                                    | Server Manager | <ul> <li>Dashboard</li> </ul>                                                                                                    | • (2)     <sup>r</sup> Manage 1<br>×                                                                                                    | Tools View Help |
|----------------------------------------------------------------------------------------------------|----------------|----------------------------------------------------------------------------------------------------|----------------------------------------------------------------------------------------------------|-----------------|
| Local S     Local S     All Serv     File and     Before You Begin     Installation Type     Server Selection     Server Roles     Returnes     WSUS     Role Services     Content     Web Server Role (IIS)     Role Services     Confirmation     Results |                | Select one or more features to install on the selected server.                                                                                                    | DESTINATION SERVER<br>erwu01.erlab.lan                                                                                                    |                 |
|                                                                                                    |                | Features         Image: NET Framework 3.5 Features         Image: Network 3.5 Features         Image: Network 4.6 Features (2 of 7 installed)         Image: Network Unlock         BranchCache         Client for NFS         Containers         Data Center Bridging         Direct Play         Enhanced Storage         Failower Clustering         Group Policy Management         I/O Quality of Service         Internet Printing Client         I PA ddress Management (IPAM) Server         ISNS Server service         LPR Port Monitor | Description<br>In The Framework 3.5 combines the<br>power of the NET Framework 2.0<br>APIs with new technologies for<br>building applications that offer<br>appealing user interfaces, protect<br>your customer's personal identify<br>information, enable seamless and<br>secure communication, and provide<br>the ability to model a range of<br>business processes. | Hide            |
|                                                                                                    |                | Previous         Nex           BPA results         Performance         BPA results                                                                                                    | dt > Install Cancel                                                                                                    |                 |

10. On the Windows Server Update Services dialog, click Next.

| Server Manage |                             |                                  |                                                   | 20                  | - 0           |
|---------------|-----------------------------|----------------------------------|---------------------------------------------------|---------------------|---------------|
|               | Server Manag                | jer 🕨 Dashboard                  | • ③                                               | Manage              | Tools View He |
|               | Add Roles and Features Wiza | rd                               |                                                   | – 🗆 ×               |               |
| Dashbc        |                             |                                  |                                                   |                     |               |
| Local Se      | Windows Server              | Undate Services                  |                                                   | DESTINATION SERVER  |               |
| All Serv      | WINGOWS SCIVEI              | opulie services                  |                                                   | erwoortenab.tan     |               |
| File and      | Refore You Regin            | Windows Server Update Service    | es (WSUS) allows administrators to manage the d   | lownload and        |               |
|               | Installation Type           | installation of updates from the | Microsoft Update website to the local network.    |                     |               |
|               | Server Selection            | Things to note:                  |                                                   |                     |               |
|               | Server Roles                | At least one WSUS server in      | a network must be able to download undates fro    | m Microsoft Undate. |               |
|               | Features                    | Other WSUS server can get u      | updates either from that server or from Microsoft | Update.             |               |
|               | WSUS                        | WSUS server-to-server and s      | erver-to-client communications should be set up   | to use the Secure   |               |
|               | Role Services               | Sockets Layer (SSL).             |                                                   |                     |               |
|               | Content                     |                                  |                                                   |                     |               |
|               |                             |                                  |                                                   |                     | Hide          |
|               |                             |                                  |                                                   |                     |               |
|               |                             |                                  |                                                   |                     |               |
|               |                             |                                  |                                                   |                     |               |
|               |                             |                                  |                                                   |                     |               |
|               |                             |                                  |                                                   |                     |               |
|               |                             |                                  |                                                   |                     |               |
|               |                             |                                  | $\searrow$                                        |                     |               |
|               |                             |                                  | < Previous Next >                                 | nstall Cancel       |               |
|               |                             | 804 - H                          |                                                   |                     |               |
|               |                             | BPA results                      | Performance                                       |                     |               |
|               |                             |                                  | BPA results                                       |                     |               |
|               |                             |                                  |                                                   |                     |               |
|               |                             |                                  | 10/11/2017 7-02 DM                                | 4                   | 7-06 PM       |

11. On the Select role services dialog, click Next.

| Dashbc   | Add Roles and Features Wizar<br>Select role servic                                                                                                    | es                                                                                                    |                                               | DESTI                                                           | NATION SERVER |      |
|----------|----------------------------------------------------------------------------------------------------|----------------------------------------------------------------------------------------------------|-----------------------------------------------|-----------------------------------------------------------------|---------------|------|
| File and | Before You Begin<br>Installation Type<br>Server Selection<br>Server Roles<br>Features<br>WSUS<br>Role Services<br>Content<br>Web Server Role (IIS)<br>Role Services<br>Confirmation<br>Results | Select the role services to install for<br>Role services<br>WINUS Services<br>SQL Server Connectivity | Windows Server Update Se                      | ervices<br>Description<br>Installs the database us<br>into WID. | sed by WSUS   | Hide |
|          |                                                                                                    | BPA results                                                                                           | < Previous Next<br>Performance<br>BPA results | > Install                                                       | Cancel        |      |

12. On the Content location selection dialog, enter the path you want to store the Windows updates (note that U:\ is my second hard disk drive on this server) and then click Next.

| 00                                                                                                    |                                         |
|----------------------------------------------------------------------------------------------------|-----------------------------------------|
| Server Manager   Da                                                                                                    | Ishboard 🔹 🔅   🏴 Manage Tools View Help |
| Add Roles and Features Wizard  Content location select  All Server File and Before You Begin Installation Type Server Roles Features WSUS Role Services Content Web Server Role (IIS) Role Services Confirmation Results | O D D D D D D D D D D D D D D D D D D   |
| BPA resu                                                                                                    | Its Performance<br>BPA results          |
| # 🔎 🗆 🌔 🔚 🔚                                                                                                    | ^ 10/11/2017-7-10 PM                    |

13. On the Web Server Role (IIS) dialog, click Next.

ᡖ Server Manag

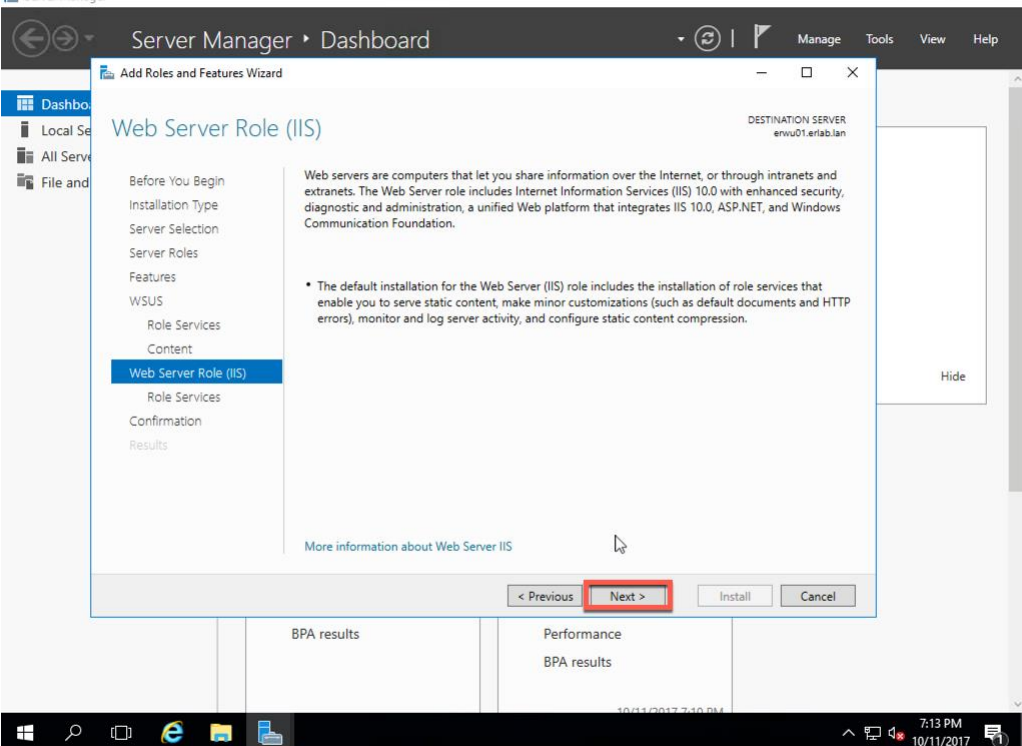

ŕī,

14. On the Select role services dialog, click Next.

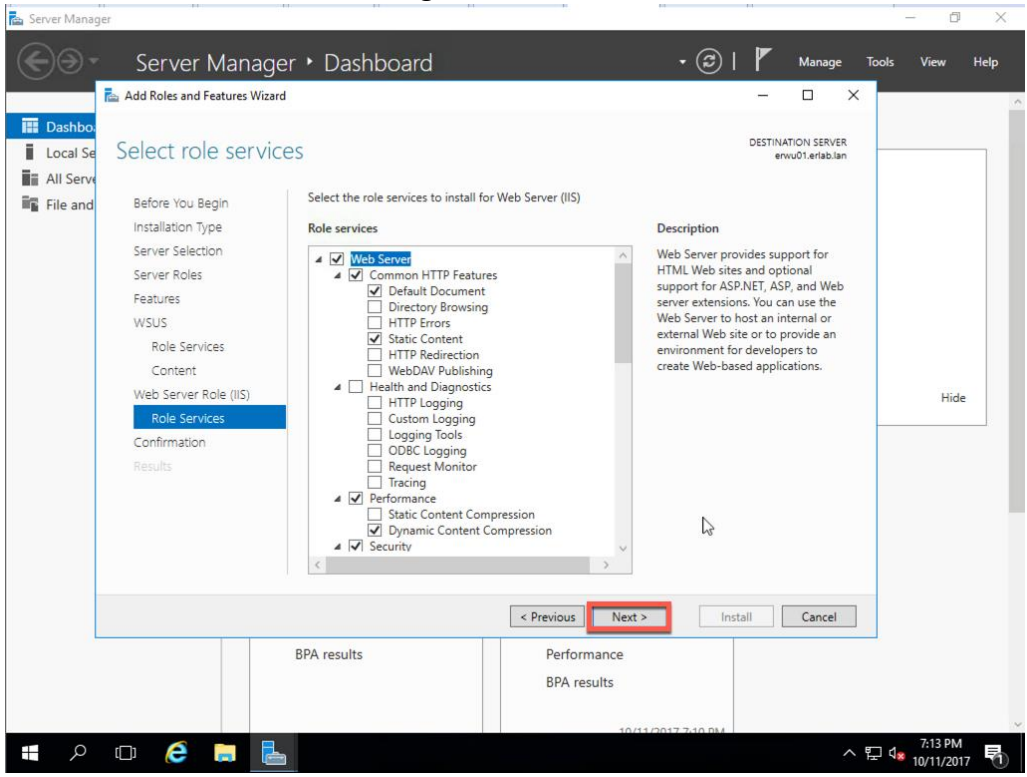

15. On the Confirm installation selections dialog, click Install.

| Add Roles and Features                                                                                            | Wizard                                                                                                    | - 🗆 X                                                                     |      |
|----------------------------------------------------------------------------------------------------|----------------------------------------------------------------------------------------------------|---------------------------------------------------------------------------|------|
| Local Se Confirm insta                                                                                            | lation selections                                                                                                    | DESTINATION SERVER<br>envu01.erlab.lan                                    |      |
| File and Before You Begin<br>Installation Type<br>Server Selection                                                | To install the following roles, role services, or features on selected server, cl<br>Restart the destination server automatically if required<br>Optional features (such as administration tools) might be displayed on this<br>been selected automatically. If you do not want to install these optional feat                         | ick Install.<br>page because they have<br>atures, click Previous to clear |      |
| Features<br>WSUS<br>Role Services<br>Content<br>Web Server Role (IIS)<br>Role Services<br>Confirmation<br>Results | their check boxes.  NET Framework 4.6 Features ASP.NET 4.6 WCF Services HTTP Activation Remote Server Administration Tools Role Administration Tools Windows Server Update Services Tools API and PowerShell cmdlets User Interface Management Console Web Server (IIS) Export configuration settings Specify an alternate source math | ×                                                                         | Hide |
|                                                                                                    | < Previous         Next >           BPA results         Performance           BPA results         BPA results                                                                                                    | Install                                                                   |      |

n X

#### 16. Installation begins.

| Add Roles and Features                                                                                                    | Vizard                                                                                                    | - • ×                                                 |      |
|----------------------------------------------------------------------------------------------------|----------------------------------------------------------------------------------------------------|-------------------------------------------------------|------|
| Local Se<br>All Serve<br>File and<br>Before You Begin<br>Installation Type<br>Server Selection                                   | OGRESS View installation progress  Starting installation                                                                                                    | DESTINATION SERVER<br>envu01.erlab.lan                |      |
| Server Roles<br>Features<br>WSUS<br>Role Services<br>Content<br>Web Server Role (IIS<br>Role Services<br>Confirmation<br>Results | .NET Framework 4.6 Features<br>ASP.NET 4.6<br>WCF Services<br>HTTP Activation<br>Remote Server Administration Tools<br>Role Administration Tools<br>Windows Server Update Services Tools<br>API and PowerShell cmdlets<br>User Interface Management Console<br>Web Server (IIS)<br>Management Tools<br>Was on Look this wizard without interrupting running tasks. V<br>gage again by clicking Notifications in the command bar, and<br>Export configuration settings | /iew task progress or open this<br>then Task Details. | Hide |
|                                                                                                    | < Previous         Next >           BPA results         Performance           BPA results         BPA results                                                                                                    | Install Cancel                                        |      |

### 17. When the installation is complete, click Close.

11 × Sen - 🔊 | Server Manager • Dashboard Manage Tools Help 🚵 Add Roles and Features Wizard × Dashb DESTINATION SERVER erwu01.erlab.lan Local Se Installation progress All Serv View installation progress File and 1 Feature installation 🖳 wsus Configuration required. Installation succeeded on erwu01.erlab.lan. Windows Server Update Services Additional configuration must be performed before continuing Launch Post-Installation tasks WSUS Services WID Connectivity Hide .NET Framework 4.6 Features ASP.NET 4.6 WCF Services HTTP Activation Remote Server Administration Tools Role Administration Tools You can close this wizard without interrupting running tasks. View task progress or open this page again by clicking Notifications in the command bar, and then Task Details. Export configuration settings 6 < Previous Next > Close Cancel **BPA** results Performance BPA results へ 臣 4<mark>8</mark> 7:35 PM 10/11/2017 ዶ 🗆 🤶 📄 🖡 H 

18. On the Server Manager window, click the Notifications icon and then click Launch Post-Installation tasks.

| 🚡 Server Manager                      |                                                                 | – 0 ×                                                                                          |   |
|---------------------------------------|-----------------------------------------------------------------|------------------------------------------------------------------------------------------------|---|
| Server Ma                             | anager • Dashboard                                              | + ②   🔀 Manage Tools View Help                                                                 |   |
| Dashboard     Local Server            | WELCOME TO SERVER MANAG                                         | Post-deployment Configura  Configuration required for Windows Server Update Services at ERWU01 | ^ |
| File and Storage Services ▷           | QUICK START                                                     | Configuration required Installation succeeded on                                               |   |
| · · · · · · · · · · · · · · · · · · · | 3<br>WHAT'S NEW                                                 | erwull-relabian.<br>Add Roles and Features<br>Task Details                                     |   |
|                                       | 5<br>LEARN MORE                                                 | Connect this server to cloud services Hide                                                     |   |
|                                       | ROLES AND SERVER GROUPS<br>Roles: 3   Server groups: 1   Server | rrs total: 1                                                                                   |   |
|                                       | File and Storage<br>Services                                    | 1 🔝 IIS 1                                                                                      |   |
|                                       | Manageability                                                   | Manageability                                                                                  |   |
|                                       | Events                                                          | Events                                                                                         |   |
|                                       | Performance<br>BPA results                                      | Services                                                                                       |   |
|                                       |                                                                 | BPA results                                                                                    |   |
|                                       |                                                                 |                                                                                                | ~ |
| 🖶 🔎 🗆 🤶 📘                             |                                                                 | ^ 문 ◀ <sup>7:37 PM</sup><br>10/11/2017 <b>ਰ</b>                                                |   |

19. On the Server Manager window, click the Notifications icon again to see the progress.

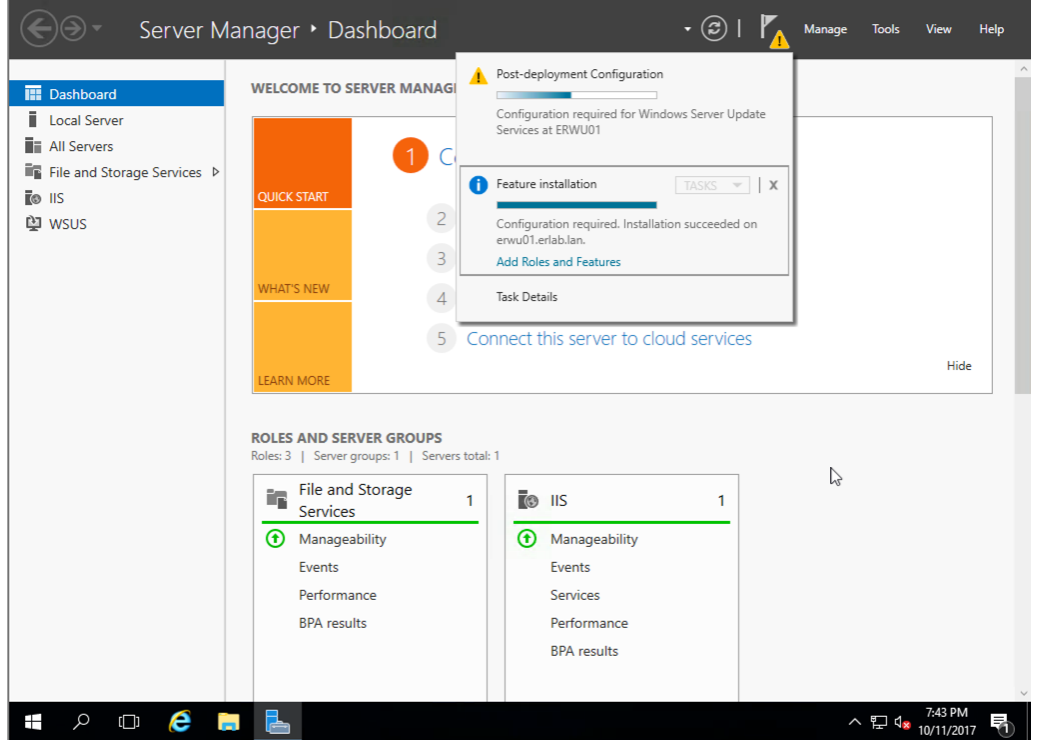

20. Once the configuration is complete, you will see a message under the Notifications icon.

| Server manager |                                                                 |                                                                                            |                                               |
|----------------|-----------------------------------------------------------------|--------------------------------------------------------------------------------------------|-----------------------------------------------|
| Server M       | lanager • Dashboard                                             | • ©   🌈                                                                                    | Manage Tools View Help                        |
| Dashboard      | WELCOME TO SERVER MANAGE                                        | Feature installation     TASKS     X     Configuration required. Installation succeeded on |                                               |
| All Servers    | 1 0                                                             | erwu01.eriab.ian.<br>Add Roles and Features                                                |                                               |
| iis<br>🔁 wsus  | QUICK START                                                     | Configuration completed for Windows Server<br>Update Services at ERWU01                    |                                               |
|                | WHAT'S NEW 4                                                    | Task Details                                                                               |                                               |
|                | LEARN MORE                                                      | Connect this server to cloud services                                                      | Hide                                          |
|                | ROLES AND SERVER GROUPS<br>Roles: 3   Server groups: 1   Server | total: 1                                                                                   |                                               |
|                | File and Storage<br>Services                                    | 1 IIS 1                                                                                    | ß                                             |
|                | Manageability                                                   | Manageability                                                                              |                                               |
|                | Events                                                          | Events                                                                                     |                                               |
|                | Performance<br>BPA results                                      | Performance                                                                                |                                               |
|                | or A results                                                    | BPA results                                                                                |                                               |
|                |                                                                 |                                                                                            |                                               |
| 🖷 P 🗆 🬔 🖡      |                                                                 |                                                                                            | へ EP 4 <mark>8</mark> 7:44 PM<br>10/11/2017 🖣 |

## **Configure WSUS**

1. Click Start, expand Windows Administration Tools, click Windows Server Update Services.

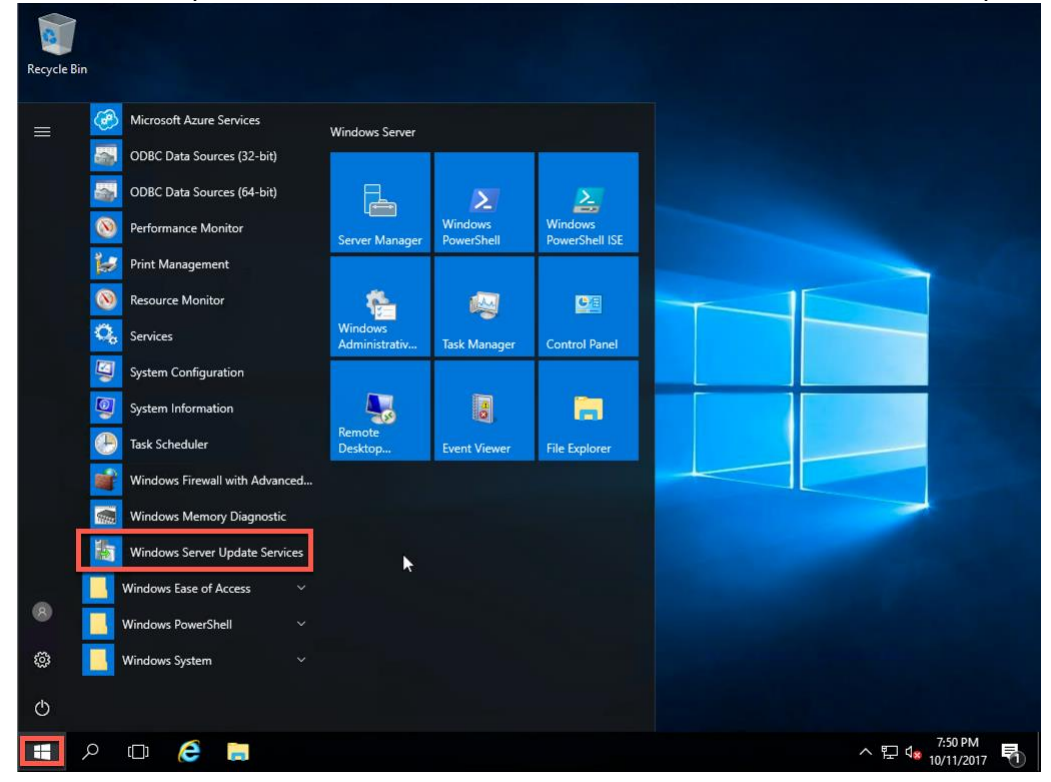

2. On the Before You Begin dialog, click Next.

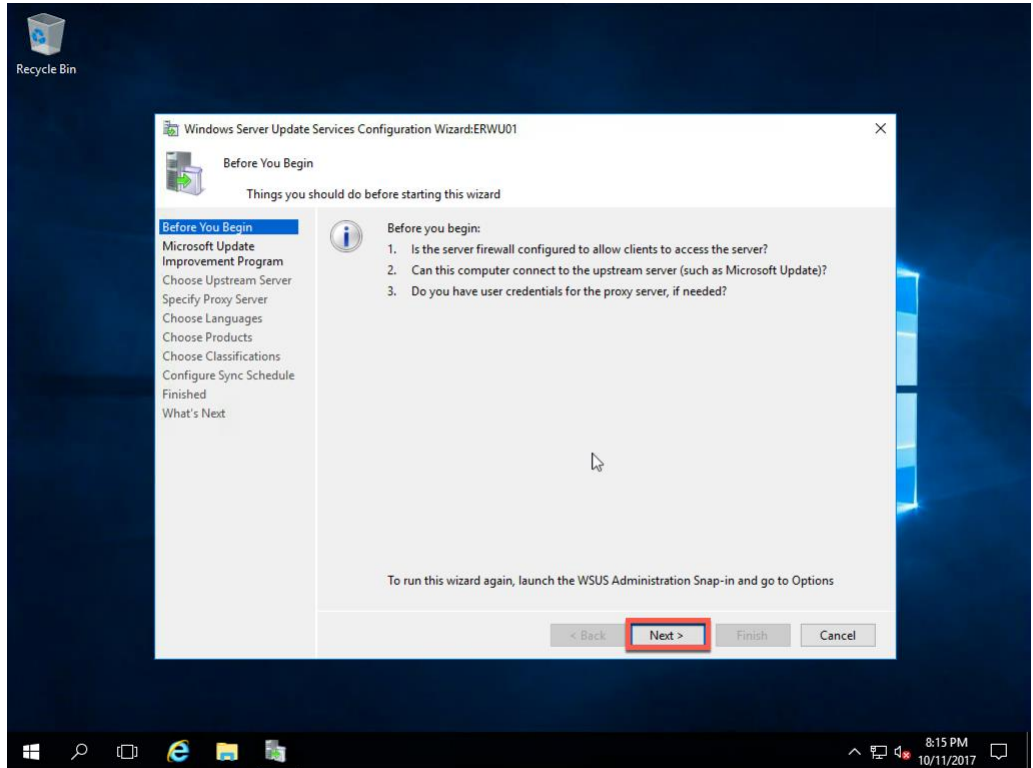

3. On the Improvement Program dialog, uncheck Yes, I would like to join the Microsoft Update Improvement Program and click Next.

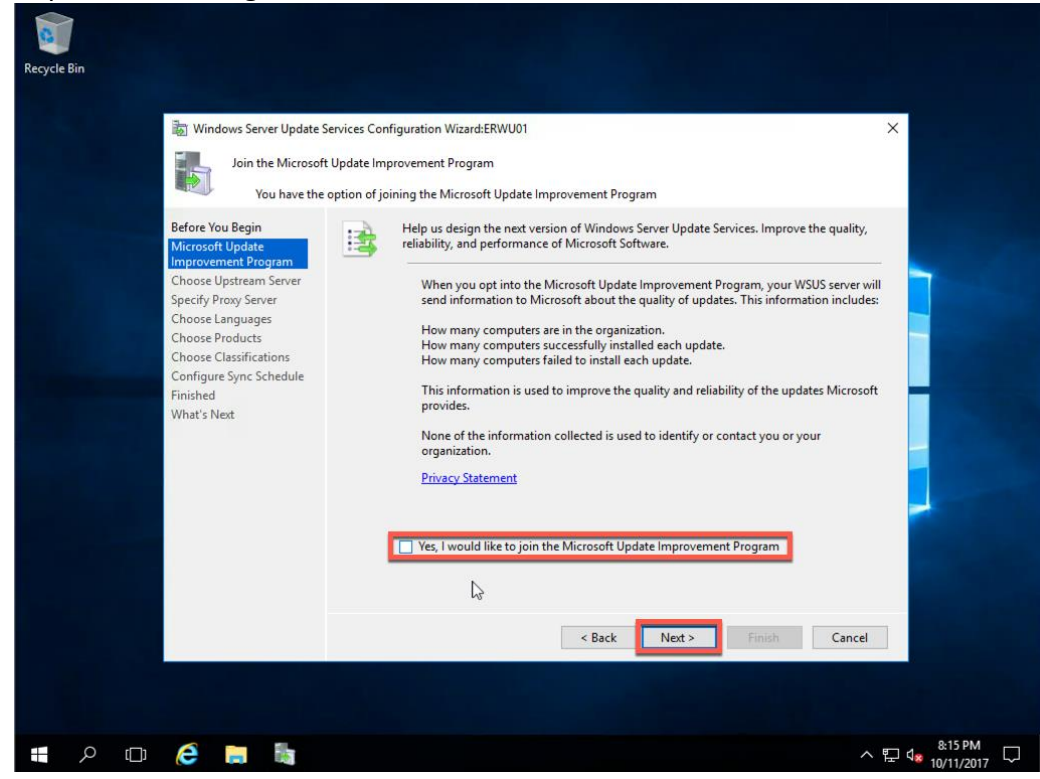

4. On the Choose Upstream Server dialog, click Next.

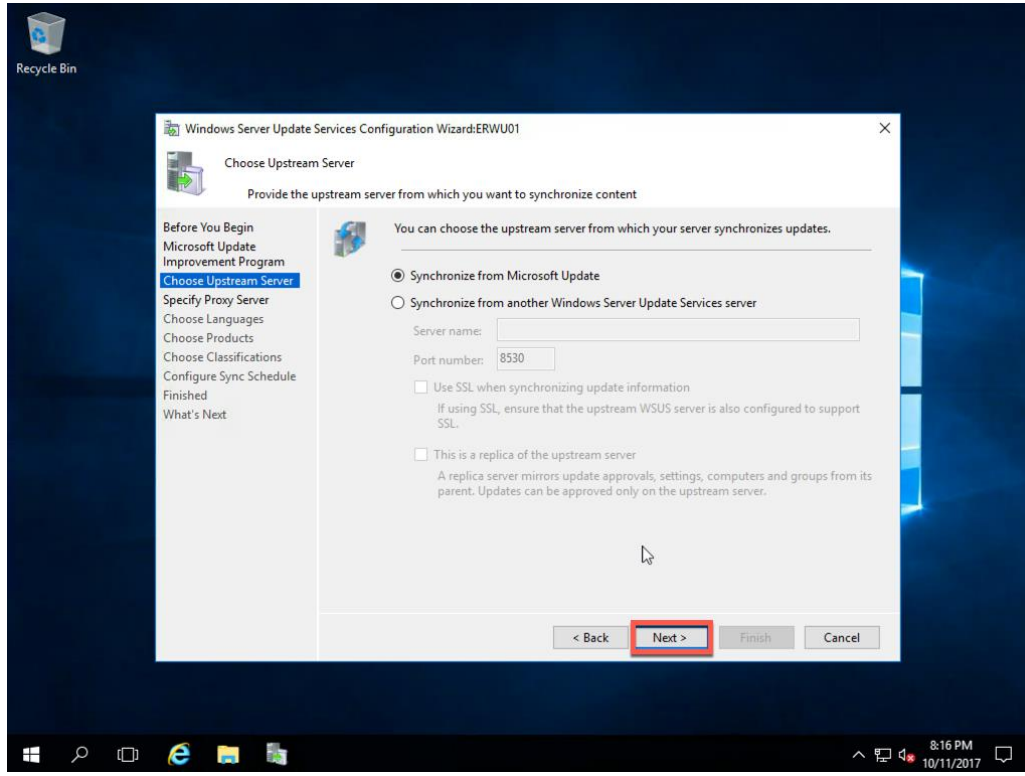

5. On the Specify Proxy Server dialog, click Next.

| Recycle Bin | s Server Update Services Configuration W<br>pecify Proxy Server<br>Provide proxy server settings for synch<br>date<br>t Program<br>ream Server<br>Server<br>Uusges<br>ucts<br>if this serv<br>Proxy serv<br>Uuse a p<br>Proxy s<br>Uust<br>Uts<br>if ctations<br>nc Schedule | izard:ERWU01 ironizing updates with Microsoft I er requires a proxy server to access er settings here. roxy server when synchronizing server name: umber: 80 e user credentials to connect to th iser name: ssword: Allow basic authentication (pass | Jpdate s the upstream server, you can con e proxy server sword is sent in cleartext) | Figure the                               |
|-------------|----------------------------------------------------------------------------------------------------|----------------------------------------------------------------------------------------------------|--------------------------------------------------------------------------------------|------------------------------------------|
|             |                                                                                                    | < Back                                                                                                    | Next > Finish                                                                        | Cancel                                   |
| ■           |                                                                                                    |                                                                                                    |                                                                                      | ^ 탇 4 <sup>8:16 PM</sup><br>10/11/2017 □ |

6. On the Connect to Upstream Server dialog, click Start Connecting.

| Recycle | Bin    | <ul> <li>Windows Server Update S</li> <li>Connect to Upstre<br/>Download up</li> <li>Before You Begin<br/>Microsoft Update<br/>Improvement Program<br/>Choose Upstream Server</li> <li>Specify Proyus Server</li> <li>Choose Languages</li> <li>Choose Classifications</li> <li>Configure Sync Schedule<br/>Finished</li> <li>What's Next</li> </ul> | ervices Configuration Wizard:ERWU01 X<br>am Server<br>date information from Microsoft Update<br>Vour upstream server and proxy server settings and synchronize information about available<br>updates.<br>Information to be downloaded includes:<br>Types of updates available<br>Products that can be updated<br>Available languages<br>Click Start Connecting to save and download upstream server and proxy server information.<br>This process might take several minutes or longer, depending on your connection speed.<br>Start Connecting Stop Connecting<br>Connecting Stop Connecting<br>Available languages |         |
|---------|--------|----------------------------------------------------------------------------------------------------|----------------------------------------------------------------------------------------------------|---------|
| 4       | р<br>D | ê 🖬 🌆                                                                                                    | ~ 틷 4,                                                                                                    | 8:17 PM |

7. A connection attempt begins. Like the message says this can take a while.

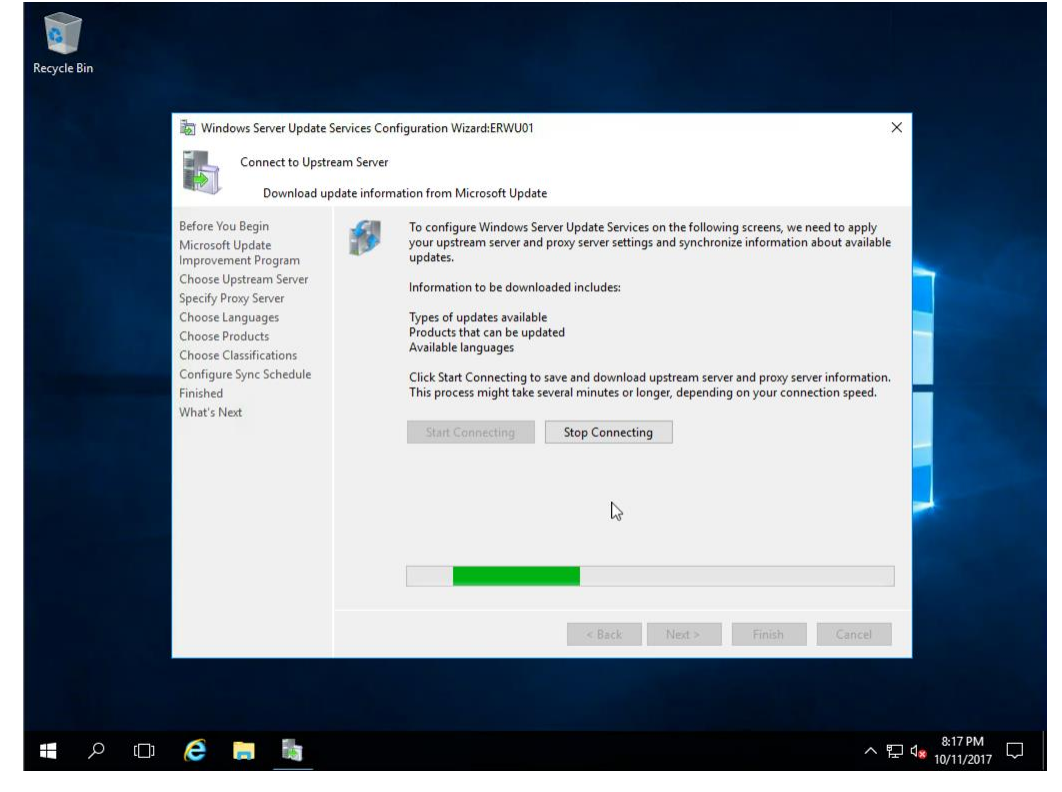

8. Once the connection has completed, click Next.

| Before You Begin<br>Microsoft Update<br>Improvement Program<br>Choose Upstream Server<br>Specify Proxy Server<br>Choose Loguages<br>Choose Classifications<br>Configure Sync Schedule<br>Finished<br>What's Next | Recycle Bin | Windows Server Update Service     Connect to Upstream Se     Download update in                                                                                                    | s Configuration Wizard:ERWU01 ×<br>nver<br>formation from Microsoft Update                                                                                                    |
|----------------------------------------------------------------------------------------------------|-------------|----------------------------------------------------------------------------------------------------|----------------------------------------------------------------------------------------------------|
| < Back Next > Finish Cancel<br>Activate Windows<br>Go to Settings to activate Windows.                                                                                                    |             | Before You Begin<br>Microsoft Update<br>Improvement Program<br>Choose Upstream Server<br>Specify Proxy Server<br>Choose Languages<br>Choose Products<br>Choose Products<br>Choose Classifications<br>Configure Sync Schedule<br>Finished<br>What's Next | To configure Windows Server Update Services on the following screens, we need to apply your upstream server and proxy server settings and synchronize information about available updates. Information to be downloaded includes: Types of updates available Products that can be updated Available languages Click Start Connecting to save and download upstream server and proxy server information. This process might take several minutes or longer, depending on your connection speed. Start Connecting Stop Connecting |
|                                                                                                    |             |                                                                                                    | < Back Next > Finish Cancel<br>Activate Windows<br>Go to Settings to activate Windows.                                                                                                    |

9. <u>Select the languages you want to use, and click Next.</u>

| Recycle Bin                                                                                                    |                                                                                                    |                                                                                                    |
|----------------------------------------------------------------------------------------------------|----------------------------------------------------------------------------------------------------|----------------------------------------------------------------------------------------------------|
| Windows Server Update Service<br>Windows Server Update Service<br>Choose Languages<br>Select the language<br>Before You Begin<br>Microsoft Update<br>Improvement Program<br>Choose Upstream Server<br>Specify Proxy Server<br>Choose Languages<br>Choose Longuages | es Configuration Wizard:ERWU01<br>es for which this server will download updates<br>If you are storing update files locally, you can filter the updat<br>server by language. Choosing individual languages will affect<br>updated on this server and any downstream servers.<br>O Download updates in all languages, including new langua<br>© Download updates only in these languages: | es downloaded to your<br>which computers can be<br>ges                                                                                                    |
| Choose Classifications<br>Configure Sync Schedule<br>Finished<br>What's Next                                                                                                    | Arabic French<br>Bulgarian German<br>Chinese (Hong Kong S.A.R.) Hebrew<br>Chinese (Traditional) Hindi<br>Croatian Hungarian<br>Czech Italian<br>Danish Japanese<br>Dutch Japanese (NEC)<br>English Korean<br>Estonian Latvian<br>Finnish Lithuanian                                                                                                    | Norwegian<br>  Polish<br>  Portuguese<br>  Portuguese<br>  Romanian<br>  Sussian<br>  Serbian (Lati<br>  Slovak<br>  Slovenian<br>  Spanish<br>  Swedish<br>  Thai<br>  Thai |
|                                                                                                    | < Back Next >                                                                                                    | Finish Cancel<br>Activate Windows<br>Go to Settings to activate Windows.                                                                                                    |
| P 🖸 🈂 🗮 🐚                                                                                                    |                                                                                                    | ^ ╦ 4 <u>≈</u> 10/12/2017 🖥                                                                                                    |

10. Select the products you want to update through WSUS, and click Next.

| Windows Server Update Service<br>Choose Products<br>Select the Microsof<br>Before You Begin<br>Microsoft Update<br>Improvement Program<br>Choose Upstream Server<br>Specify Proxy Server<br>Choose Classifications<br>Configure Sync Schedule<br>Finished<br>What's Next | t products to be updated  Vou can specify the products for which you want updates.  Products  Vou can specify the products for which you want updates.  Products  Windows 10 Creators Update and Later Upgrade & Servicing Drivers  Windows 10 GDR-DU LP  Windows 10 GDR-DU U  Windows 10 Language Interface Packs  Windows 10 Language Packs  Windows 10 Sand Later Servicing Drivers  Windows 10 Sand Later Servicing Drivers  Windows 10 Sand Later Servicing Drivers  Windows 10 Sand Later Servicing Drivers  Windows 10 Sand Later Servicing Drivers  Windows 10 Sand Later Servicing Drivers  Windows 10 Sand Later Servicing Drivers  Windows 10 Sand Later Servicing Drivers  Windows 10 Sand Later Servicing Drivers  Windows 2000  Windows 2000  Windows 2001 Windows 2001 W |
|----------------------------------------------------------------------------------------------------|----------------------------------------------------------------------------------------------------|
|                                                                                                    | <back next=""> Finish Cancel</back>                                                                                                    |

11. Select the types of updates you want to get through WSUS, and click Next.

| Recycle Bin | Windows Server Update Services Cor<br>Choose Classifications<br>Select the update classifi<br>dicrosoft Update<br>mprovement Program<br>hoose Languages<br>hoose Products<br>hoose Classifications<br>configure Sync Schedule<br>inished<br>What's Next | Afiguration Wizard:ERWU01<br>cations you want to download<br>You can specify what classification of updates you want to synchronize.<br>Classifications:<br>Security Updates<br>Definition Updates<br>Definition Updates<br>Presture Packs<br>Security Updates<br>Secure Packs<br>Tools<br>Update Rollups<br>Updates<br>Updates<br>Secure Packs<br>Secure Packs<br>S |                |
|-------------|----------------------------------------------------------------------------------------------------|----------------------------------------------------------------------------------------------------|----------------|
|             | é 🛤 🖬                                                                                                    | Go to Settings                                                                                                    | * 단 4: 8:44 AM |

12. Choose when you want to have WSUS check for updates from Microsoft, and click Next.

| Recycle Bin | ate Services Configuration Wizard:ERWU01 ×<br>dule<br>e when this server synchronizes with Microsoft Update<br>volume and synchronize updates manually or set a schedule for daily automatic<br>synchronization.<br>Synchronize manually<br>Synchronize automatically<br>First synchronization: 30000 M<br>Synchronization spr day: 1<br>Note that when scheduling a daily synchronization from Microsoft Update, the<br>synchronization start time will have a random offset up to 30 minutes after the specified<br>time. |
|-------------|----------------------------------------------------------------------------------------------------|
|             | < Back Next > Finish Cancel<br>Activate Windows<br>Go to Settings to activate Windows.                                                                                                    |
| # A 🗆 🤌 🛤   | ^ 딛 d <sub>8</sub> <sup>847</sup> AM<br>10/12/2017 <b>ਚ</b>                                                                                                    |

13. Select Begin initial synchronization, and click Next.

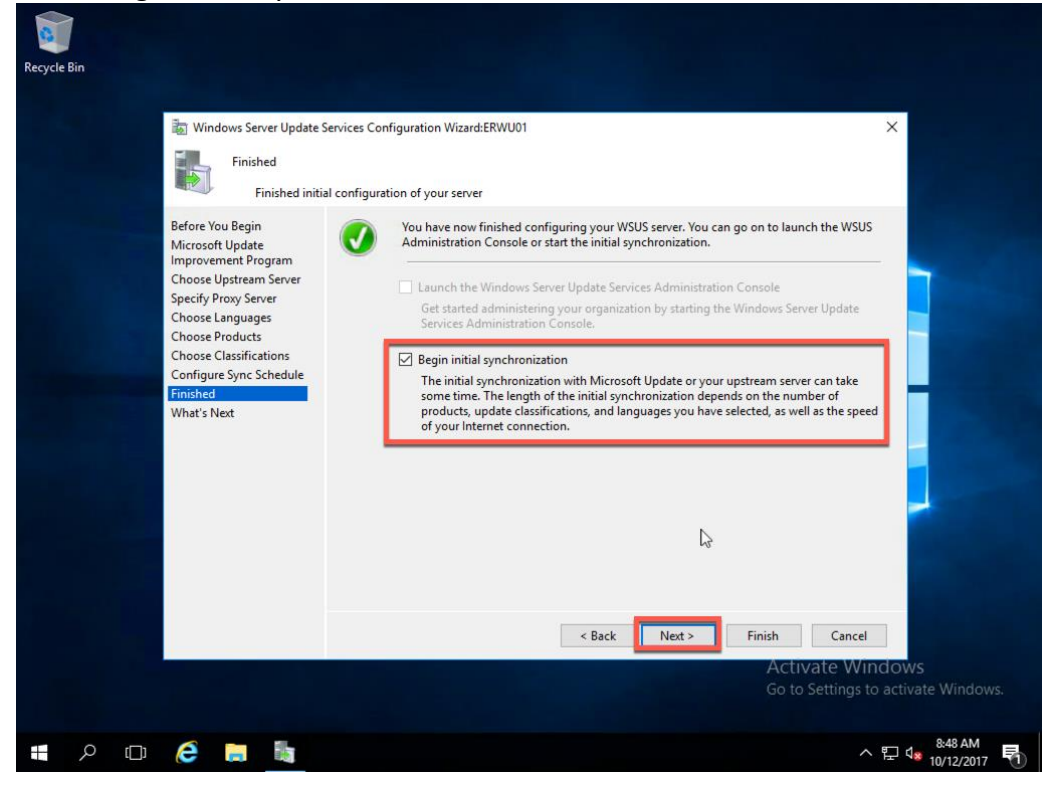

#### 14. Click Finish.

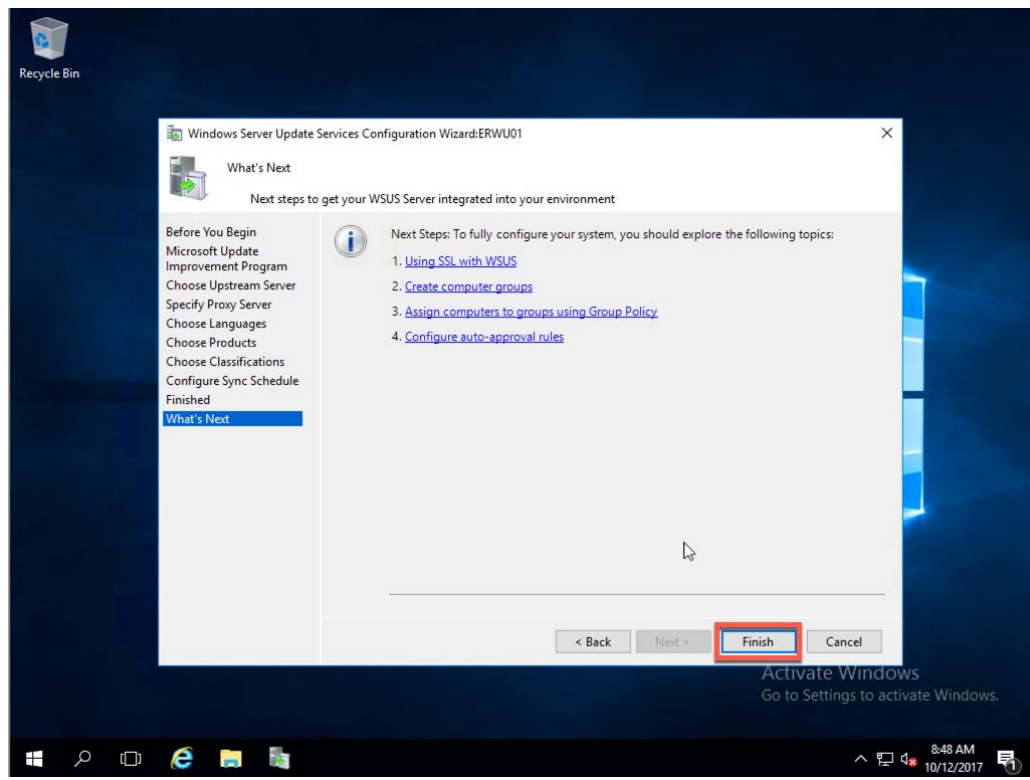

15. You can now see that the initial sync is beginning.

| 識 Update Services<br>> 脑 ERWU01 | ERWU01     Actions       Image: Description of the state of the state of t |
|---------------------------------|----------------------------------------------------------------------------------------------------|
|                                 | Overview     Synchronization Status     Help       Computer Status     Computers with errors:     0     Status:     Synchronization Status       Computers needing updates:     0     Status:     Synchronization Status       Computers installed/not     0     Stop       applicable:     Last synchronization result:     Succeeded                                                                                                    |
|                                 | Update status     Updates status       Updates inseded by<br>computers:     0       Updates installed/not<br>applicable:     0       Server Statistics     Connection       Unapproved updates:     960       Type:     Local/SSL                                                                                                    |
|                                 | Approved updates: 0 Port: 8530<br>Declined updates: 0 User role: Administrator<br>Computers: 0 Server version: 10.0.14393.1715 Activate Windows                                                                                                    |

16. Now you can see that the server has completed its initial sync and has been syncing for the past week or so.

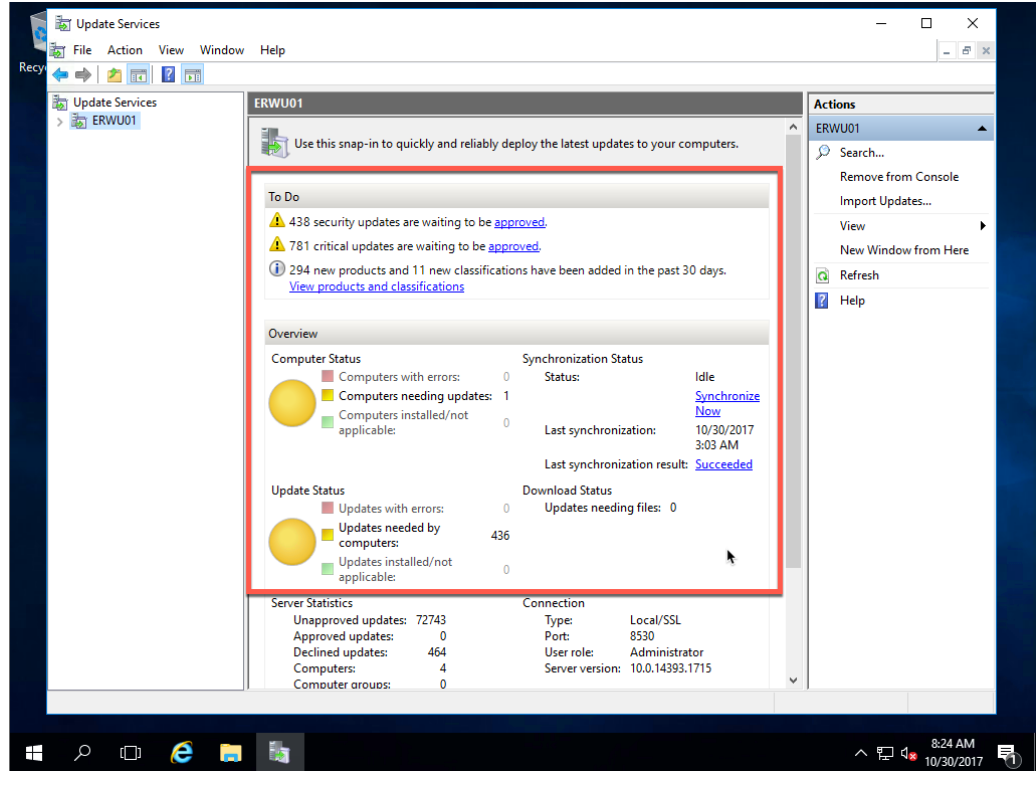

Configure GPO for Windows Updates

This section walks you through creating a GPO that can be applied to your computers OU. We will set how updates are applied, the update schedule, and the URL for the WSUS server.

1. On your DC, open Server Manager.

| 🚡 Server Manager                                                                            |                                                                       |                                               |                                                                                                    |                          |        | - 0 X                                              |
|---------------------------------------------------------------------------------------------|-----------------------------------------------------------------------|-----------------------------------------------|----------------------------------------------------------------------------------------------------|--------------------------|--------|----------------------------------------------------|
| Server Ma                                                                                   | nager • Dashboai                                                      | rd                                            |                                                                                                    | • ③   <b> </b>           | Manage | Tools View Help                                    |
| 🔛 Dashboard                                                                                 | WELCOME TO SERVER MA                                                  | NAGER                                         |                                                                                                    |                          |        |                                                    |
| I Local Server<br>All Servers<br>AD DS<br>한 DHCP<br>④ DNS<br>II File and Storage Services ▷ | QUICK START                                                           | Config<br>2 Add<br>3 Add<br>4 Creat<br>5 Conr | ure this local serv<br>roles and features<br>other servers to mana<br>te a server group<br>nect this server to clou | ver<br>Ige<br>d services |        | Hide                                               |
|                                                                                             | LEARN MORE                                                            |                                               |                                                                                                    |                          |        |                                                    |
|                                                                                             | ROLES AND SERVER GROU<br>Roles: 4   Server groups: 1                  | <b>JPS</b><br>Servers total: 1                |                                                                                                    | ß                        |        |                                                    |
|                                                                                             | AD DS                                                                 | 1                                             | T DHCP                                                                                                    | 1                        |        |                                                    |
|                                                                                             | Manageability     Events     Services     Performance     BPA results |                                               | <ul> <li>Manageability</li> <li>Events</li> <li>Services</li> <li>Performance</li> <li>BPA results</li> </ul>       |                          |        |                                                    |
| # A 🗆 🥭 🛢                                                                                   | <b>L</b>                                                              |                                               |                                                                                                    |                          | ^      | 단 4 <mark>8 11:16 AM</mark><br>10/28/2017 <b>전</b> |

2. Click Tools, Group Policy Management.

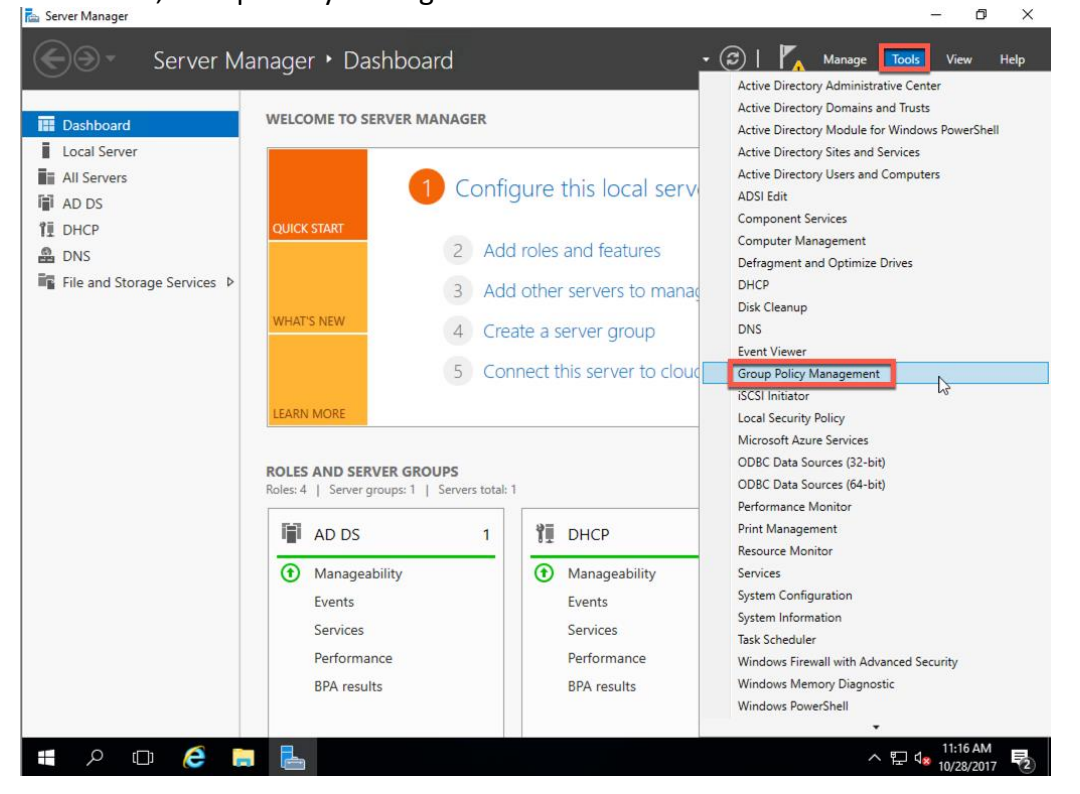

3. Expand your Forest and Domain as seen below.

| 🚡 Server Manager                                                                                                    |                                                                                                    |       |            | – o ×                     |
|----------------------------------------------------------------------------------------------------|----------------------------------------------------------------------------------------------------|-------|------------|---------------------------|
| ÷                                                                                                    | Server Manager • Dashboard • (                                                                                                    | ©   🇗 | Manage Too | ls View Help              |
| Image: Dashboard         Image: Local Server         Image: All Servers         Image: AD DS         Image: AD DS     < | WELCOME TO SERVER MANAGER         Image: Server Servers         Image: Servers         Image: Servers <t< td=""><td></td><td></td><td>Hide</td></t<> |       |            | Hide                      |
|                                                                                                    | BPA results BPA results                                                                                                    |       |            |                           |
| ■ P c                                                                                                    | Þ 🤅 🚍 💺 😹                                                                                                    |       | ^ 단        | 11:19 AM<br>4× 10/28/2017 |

4. Right-click Group Policy Objects, and click New.

| Server Manager                                                                           | Sorver Manager + Dachboard | Manage | - 🗆 X           |
|------------------------------------------------------------------------------------------|----------------------------|--------|-----------------|
| Dashboard     Local Server     All Servers     AD DS     DHCP     DNS     File and Store | Server Manager > Dashboard |        | Tools View Help |
|                                                                                          | Create an unlinked GPO     |        |                 |
|                                                                                          | BPA results BPA results    |        | 11-20 AM        |

5. Enter a name for your new GPO, and click OK.

| 🚘 Server Manager                                                                                                    |                                                                                                    | – 0 ×                  |
|----------------------------------------------------------------------------------------------------|----------------------------------------------------------------------------------------------------|------------------------|
| Serve                                                                                                    | rer Manager 🔸 Dashboard 🛛 🗸 Manage Tools                                                              | View Help              |
| Image: Dashboard         Image: Local Server         Image: All Servers         Image: All Servers         Im | WELCOME TO SERVER MANAGER         Sup Policy Management         I I I I I I I I I I I I I I I I I I I | Hide                   |
| # 🔎 🗆 🧯                                                                                                    | ې چې د 🚛 📕 💭 د 🗧                                                                                      | 11:21 AM<br>10/28/2017 |

6. Right-click the new GPO and click Edit.

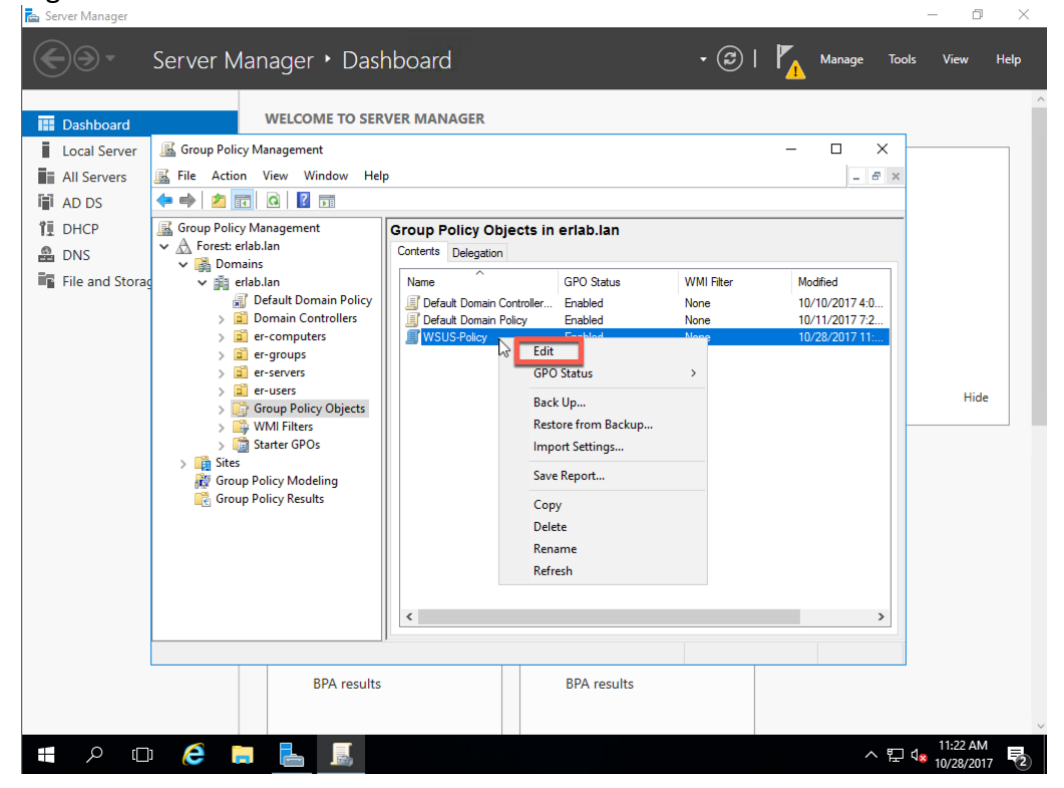

7. In the Group Policy Management Editor window, expand: Computer Configuration, Policies, Administrative Templates, Windows Components, and click Windows Update.

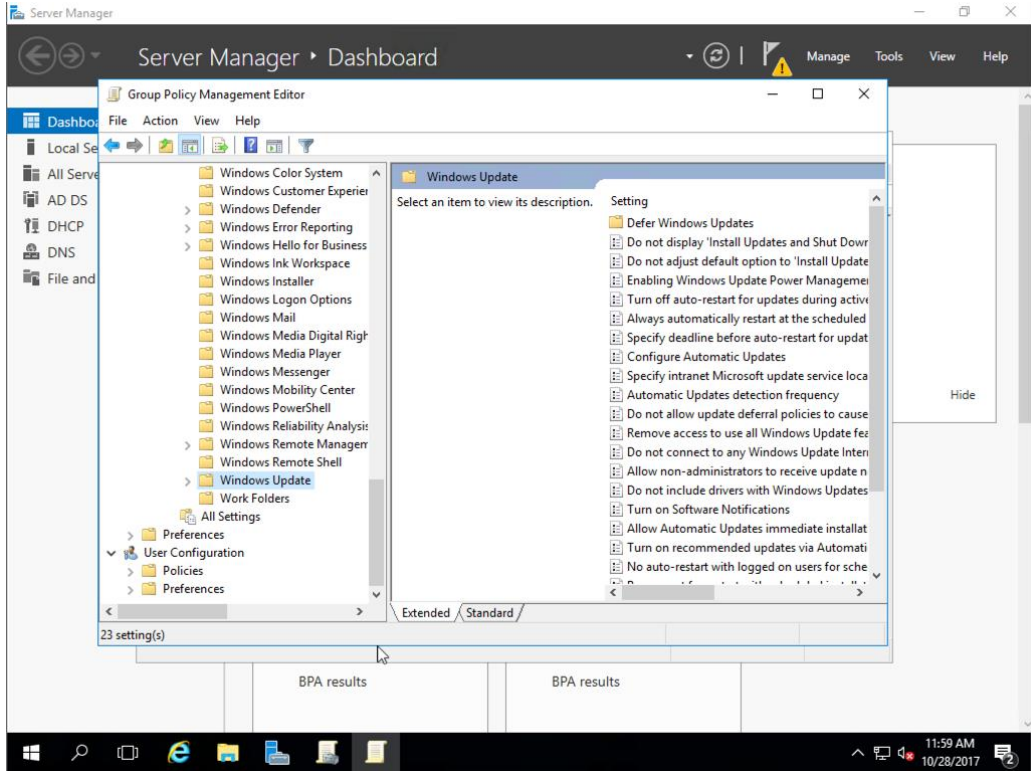

8. In the right pane, right-click Configure Automatic Updates, and click Edit.

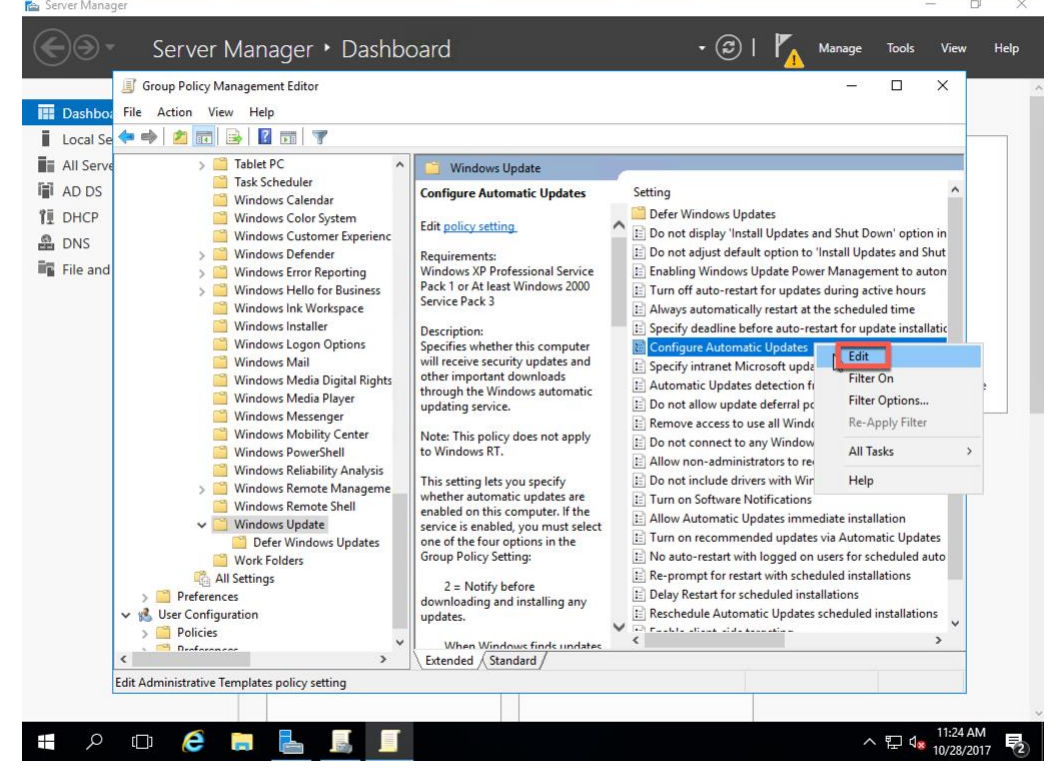

 Select Enable. Then configure your options. I am setting to Auto download and schedule the install, Install during automatic maintenance, Scheduled install date to Every Saturday at 3:00am, and Install updates for other Microsoft products. Once done, click OK.

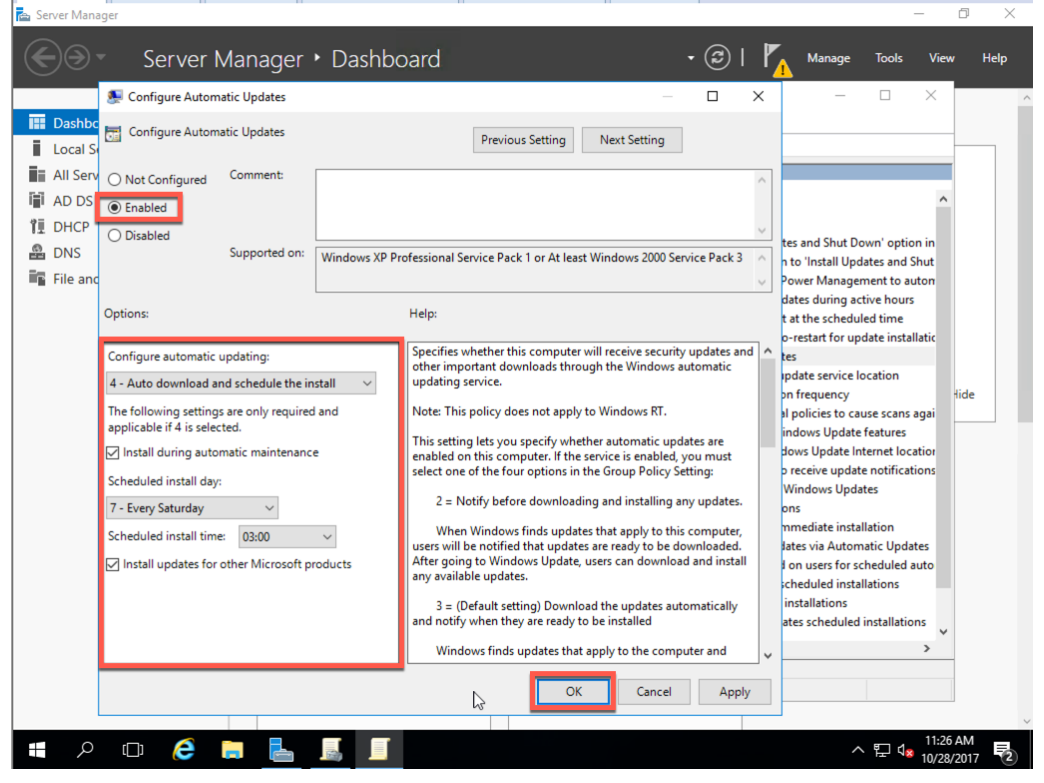

10. Right-click Specify intranet Microsoft update service location, and click Edit.

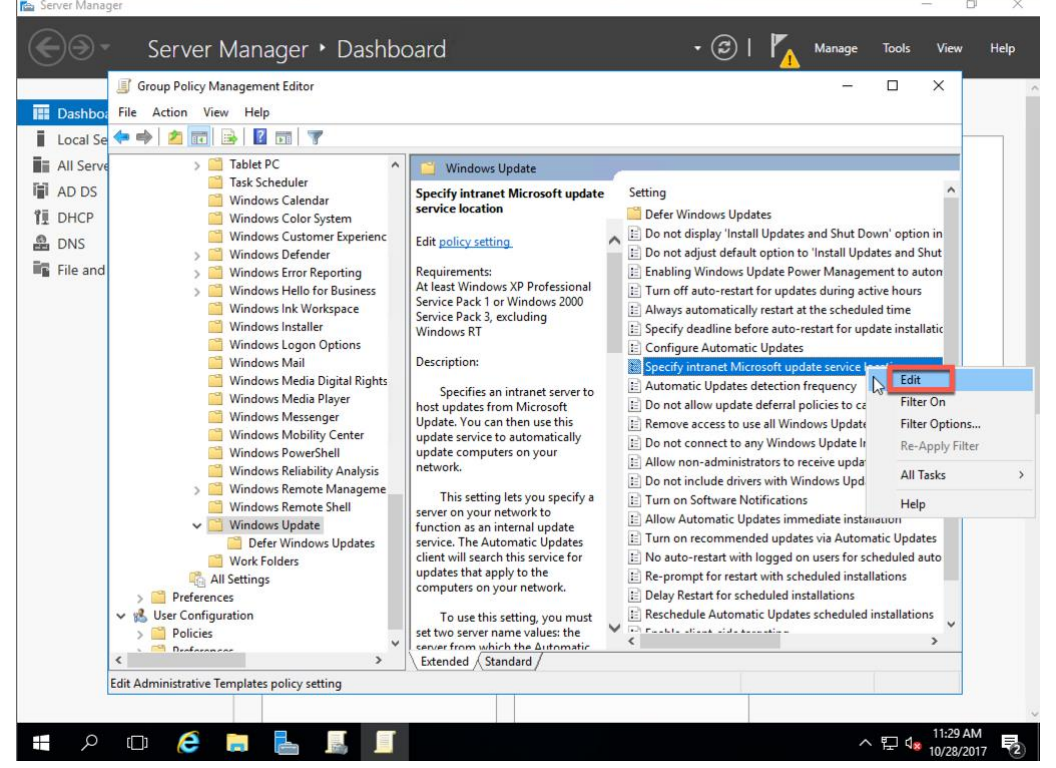

11. Select Enabled. Then in the Options section set the URL for your WSUS server and your Statistics server. The format is: http://<FQDN of WSUS Server>:8530. Then click OK.

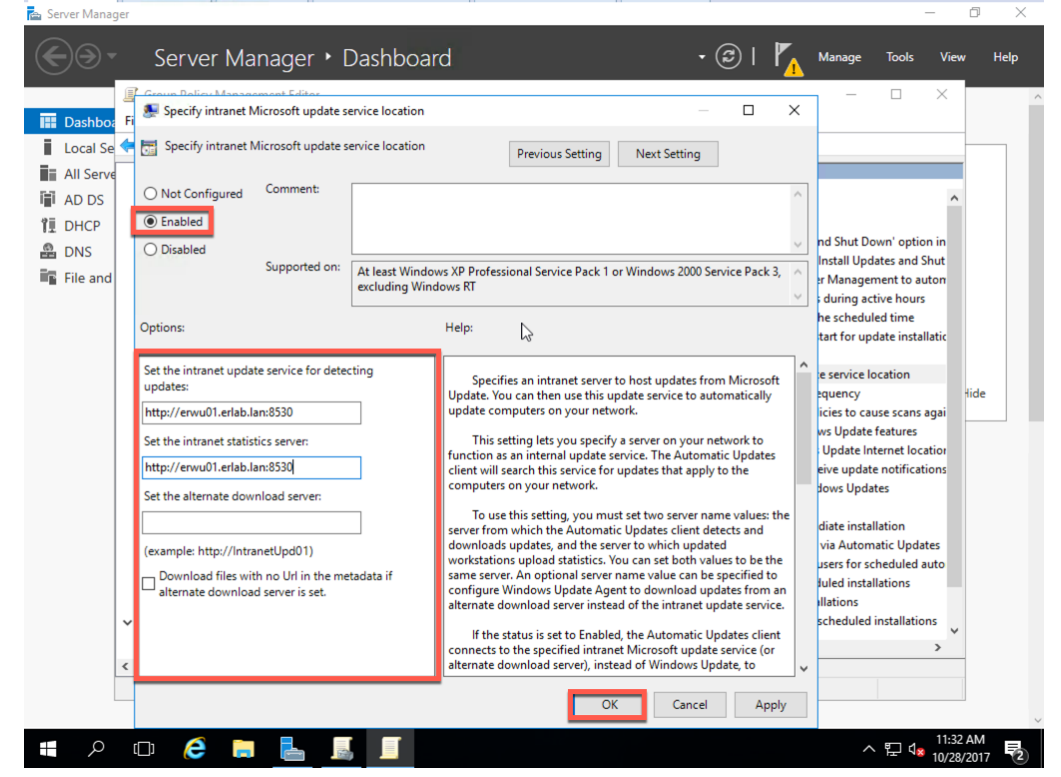

12. Close the Group Policy Management Editor.

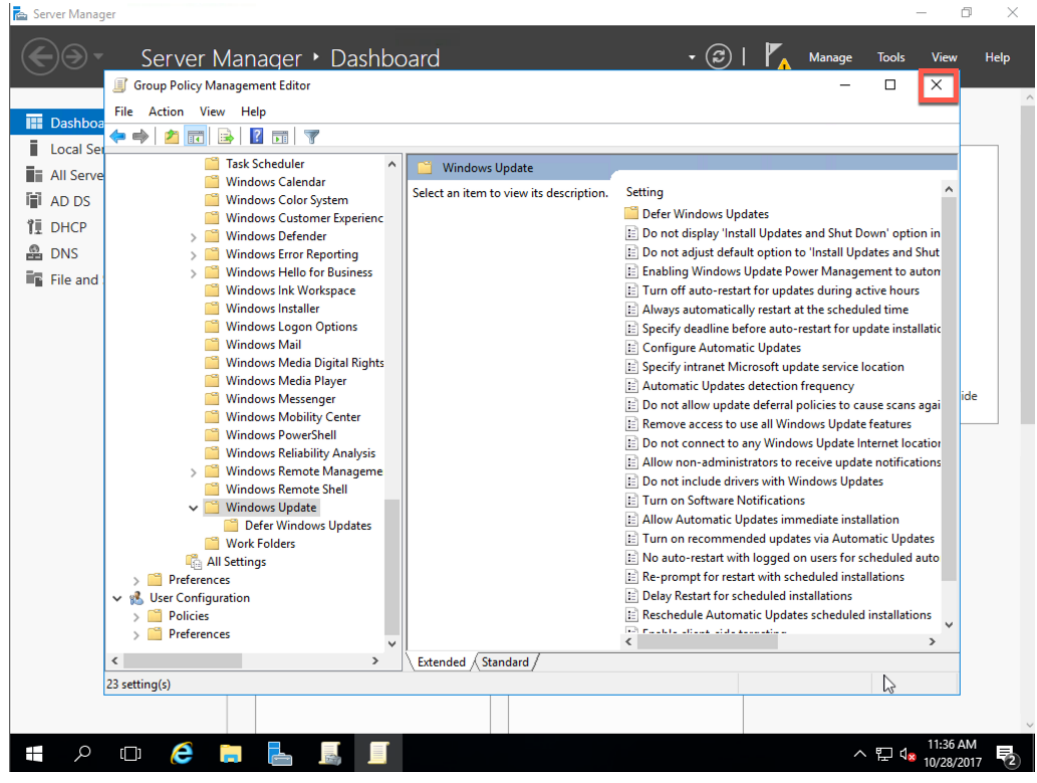

13. In the Group Policy Management window, right-click your computer OU and click Link an Existing GPO...

| Server Manager                                                                                                    | Server Manager •                                                                                                    | Dashboard                                                                                                    |                                                                        | • ②                                | Manage Tools                                                                | - 🗆 X                    |
|----------------------------------------------------------------------------------------------------|----------------------------------------------------------------------------------------------------|----------------------------------------------------------------------------------------------------|------------------------------------------------------------------------|------------------------------------|-----------------------------------------------------------------------------|--------------------------|
| Image: Dashboard         Image: Local Server         Image: All Servers         Image: AD DS         Image: AD DS         Image: DHCP         Image: DHCP <td>WELCOME T<br/>Group Policy Management<br/>File Action View Window<br/>File Action View Window<br/>Coup Policy Management<br/>Coup Policy Management<br/>Coup Policy Management<br/>Coup Policy Management<br/>Coup Policy Management<br/>Coup Policy Result<br/>Coup Policy Measure<br/>Coup Policy Measure<br/>Coup Policy M</td> <td>TO SERVER MANAGER  W Help  Group Policy Objet Corterts Delegation Name Corterts Delegation Default Domain Con Corterts Default Domain Con Default Domain Policy UNCILE Default Domain Con Create a GPO in this domain, at Link an Existing GPO Block Inhentance Group Policy Update Group Policy Update Group Policy Modeling Wizard New Window from Here Delete Rename Refresh Properties Help</td> <td>Cts in eriab.lan<br/>GPO Status<br/>Enabled<br/>Enabled<br/>M Link it here</td> <td>WMI Filter<br/>None<br/>None<br/>None</td> <td>- C X<br/>- B X<br/>Modfied<br/>10/10/20174.0<br/>10/11/201772<br/>10/28/201711:</td> <td>Hide</td> | WELCOME T<br>Group Policy Management<br>File Action View Window<br>File Action View Window<br>Coup Policy Management<br>Coup Policy Management<br>Coup Policy Management<br>Coup Policy Management<br>Coup Policy Management<br>Coup Policy Result<br>Coup Policy Measure<br>Coup Policy Measure<br>Coup Policy M | TO SERVER MANAGER  W Help  Group Policy Objet Corterts Delegation Name Corterts Delegation Default Domain Con Corterts Default Domain Con Default Domain Policy UNCILE Default Domain Con Create a GPO in this domain, at Link an Existing GPO Block Inhentance Group Policy Update Group Policy Update Group Policy Modeling Wizard New Window from Here Delete Rename Refresh Properties Help | Cts in eriab.lan<br>GPO Status<br>Enabled<br>Enabled<br>M Link it here | WMI Filter<br>None<br>None<br>None | - C X<br>- B X<br>Modfied<br>10/10/20174.0<br>10/11/201772<br>10/28/201711: | Hide                     |
| <u>م</u> 📲                                                                                                    | Select an existing GPO and link it to<br>BPA                                                                                                    | this container results                                                                                                    | BPA results                                                            |                                    | ~ 뒫 (                                                                       | 11:37 AM<br>* 10/28/2017 |

14. Select your GPO, and click OK.

| €∋∙                                                                                                    | Server Manager + Dashboard - 🤅 | 🕄   🍢 Manage Tools View Help                                       |
|----------------------------------------------------------------------------------------------------|--------------------------------|--------------------------------------------------------------------|
| Dashboard     Local Server     All Servers     All Servers     All AD DS     DHCP     DNS     File and Storage | WELCOME TO SERVER MANAGER      | Modfied<br>10/10/2017 4:0<br>10/11/2017 7:2<br>10/28/2017 11: Hide |
|                                                                                                    |                                |                                                                    |
|                                                                                                    | BPA results BPA results        |                                                                    |

15. If you click on your computer OU you will see the GPO that is applied.

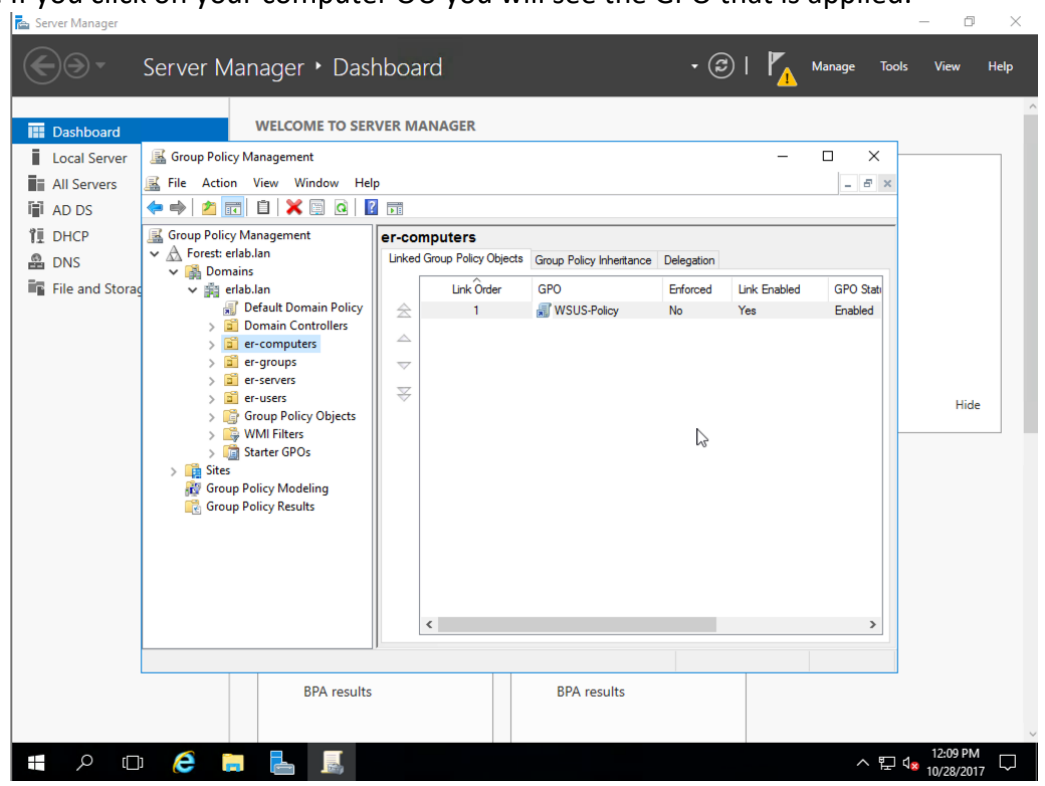

### Create Computer Groups

Now we will create computer groups. These groups will be used to establish our update plan. We will create two groups. The firsts will be our "Pilot" group and the second will be our "Production" group. The pilot group is where we will apply new updates first. Then after testing has been done we will approve the updates for our production group. Be default, all computers are listed under the Unassigned Computers group. So we will need to assign our computers to the appropriate groups within WSUS. 1. In the Update Services window, expand your server name, Computers, All Computers.

| Update Services                                 |                                                                             | – 🗆 X                |
|-------------------------------------------------|-----------------------------------------------------------------------------|----------------------|
| 🛛 📷 File Action View Window Hel<br>97 📥 🚵 📻 🔽 🥽 |                                                                             | _ B ×                |
| Update Services                                 | ERWU01                                                                      | Actions              |
| V is ERWU01                                     |                                                                             | ERWU01               |
| > 🖢 Updates                                     | computers.                                                                  | Search               |
| All Computers                                   | To Do                                                                       | Remove from Console  |
| Downstream Servers                              |                                                                             | Import Updates       |
| Synchronizations                                | A 701 aritical undates are waiting to be approved.                          | View                 |
| E Options                                       | 204 and a set of 11 and 11 and 12 is the set 20                             | New Window from Here |
|                                                 | days. View products and classifications                                     | Refresh              |
|                                                 |                                                                             | 🛛 Help               |
|                                                 | Overview                                                                    |                      |
|                                                 | Computer Status Synchronization Status                                      |                      |
|                                                 | Computers with errors: 0 Status: Idle                                       |                      |
|                                                 | Computers needing                                                           |                      |
|                                                 | Computers installed/not Last synchronization: 10/30/20                      |                      |
| <b>b</b>                                        | applicable:                                                                 |                      |
|                                                 | Last synchronization result: Succeed<br>ed                                  |                      |
|                                                 | Update Status Download Status                                               |                      |
|                                                 | Updates with errors: U Updates needing files: U                             |                      |
|                                                 | computers: 436                                                              |                      |
|                                                 | Updates installed/not 0 applicable:                                         |                      |
|                                                 | Server Statistics Connection                                                |                      |
|                                                 | Unapproved updates: 72743 Type: Local/SSL<br>Approved updates: 0 Port: 8530 | ¥                    |
|                                                 |                                                                             |                      |
|                                                 |                                                                             | 0.07.414             |
| ዶ 🗆 健 📄 🗄                                       |                                                                             | ヘ 臣 4 10/20/2017     |

2. Right-click All Computers, and click Add Computer Group...

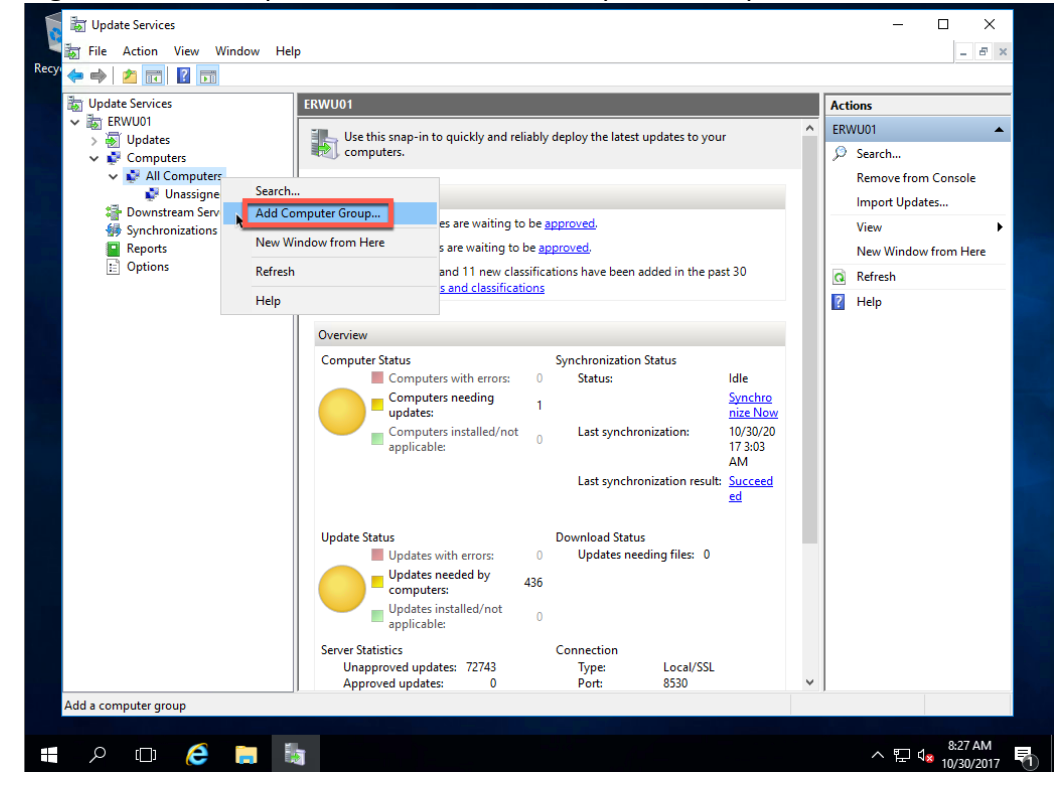

| Ben Undate Servicer                   | EDWI101                                                                                                    | Antine                                                                                           |
|---------------------------------------|----------------------------------------------------------------------------------------------------|--------------------------------------------------------------------------------------------------|
| ✓ im ERWU01                           | ERWOOT                                                                                                    |                                                                                                  |
| <ul> <li>&gt;          &gt;</li></ul> | To Do A 438 security updates are waiting to be <u>approved</u> . Add Computer Group X                                                                              | Search     Remove from Console     Import Updates      View     New Window from Here     Refresh |
|                                       | Specify a name for the new computer group. Name: erLab Pilot Group Add Cancel                                                                                      |                                                                                                  |
|                                       | Last synchronization result: Succeed<br>ed<br>Update Status Download Status<br>Updates installed/not<br>applicable: 0<br>Unapproved updates: 72743 Type: Local/SSL |                                                                                                  |

3. Set a name for the new group, and click Add.

4. Repeat to add additional Computer Groups as needed.

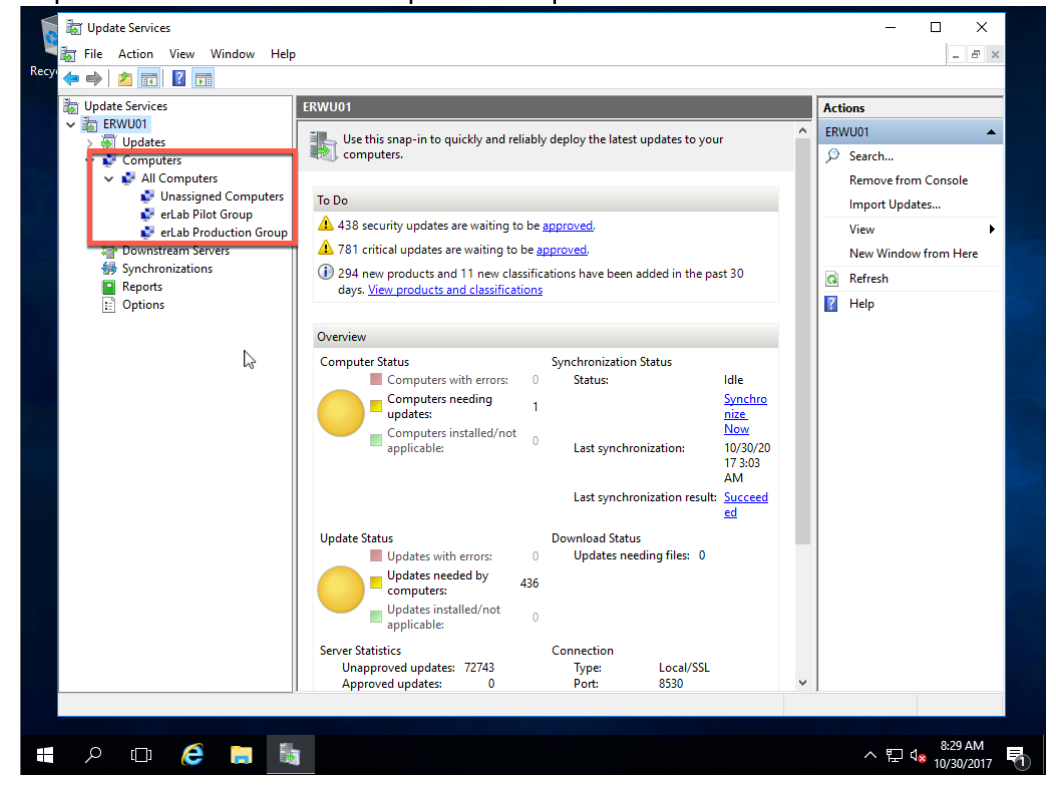

5. Once your groups are created you can add computers to them. Start by clicking Unassigned Computers to see what has not been assigned to a group.

|                                                                                                    |                                 |                      |           | <u> </u>           |                      | _   |
|----------------------------------------------------------------------------------------------------|---------------------------------|----------------------|-----------|--------------------|----------------------|-----|
| 📘 📷 Update Services                                                                                                    |                                 |                      |           |                    | - 🗆 X                |     |
| 🔚 📷 File Action View Window Help                                                                                                    | )                               |                      |           |                    | - 5                  | ×   |
| Recy 🗇 🔿 🙍 🛐                                                                                                    |                                 |                      |           |                    |                      |     |
| Update Services                                                                                                    | Unassigned Computers (9 compute | rs of 9 shown, 9 tot | al)       |                    | Actions              | _   |
| ✓ Image Control Control Co | Status: Any                     | Refresh              |           |                    | Unassigned Computers | L . |
| V Propulses                                                                                                    | ① Name                          | ▲ IP Address         | Operatin  | Install Last Statu | 🔎 Search             |     |
| V All Computers                                                                                                    | ▲ erepo.erlab.lan               | 172.16.0.17          | Windows S | 0% Not yet rep     | View                 | •   |
| Unassigned Computers                                                                                                    | \Lambda erfs01.erlab.lan        | 172.16.0.23          | Windows S | 0% Not yet rep     | New Window from Here |     |
| 🔮 erLab Production Group                                                                                                    | \Lambda erfs02.erlab.lan        | 172.16.0.24          | Windows S | 0% Not yet rep     | a Refresh            |     |
| Downstream Servers                                                                                                    | \Lambda erpc01.erlab.lan        | 172.16.0.53          | Windows 1 | 99% 10/30/2017     | 👔 Help               |     |
| Synchronizations                                                                                                    | A erpc02.erlab.lan              | 172.16.0.54          | Windows 1 | 99% 10/31/2017     | Computer             |     |
| E Options                                                                                                    | A erpc03.erlab.lan              | 172.16.0.55          | Windows 1 | 99% 10/31/2017     | Change Membership    | -   |
|                                                                                                    | A erpc04.erlab.lan              | 172.16.0.56          | Windows 1 | 99% 10/31/2017     | No Delete            |     |
|                                                                                                    | erwds.erlab.lan                 | 172.16.0.18          | Windows S | 0% Not yet rep     | Group By             |     |
|                                                                                                    | 4 erwuul.eriab.ian              | fe80::d408:          | Windows S | 0% Not yet rep     | El Status Panast     | -   |
|                                                                                                    |                                 |                      |           |                    |                      |     |
|                                                                                                    |                                 |                      |           |                    | Г Неір               |     |
|                                                                                                    |                                 |                      |           |                    |                      |     |
|                                                                                                    |                                 |                      |           | 2                  |                      |     |
|                                                                                                    | erpc04.erlab.lan                |                      |           |                    |                      |     |
|                                                                                                    |                                 |                      |           |                    |                      |     |
|                                                                                                    | Status                          | 0                    | Group mer | mbership: All      |                      |     |
|                                                                                                    | Updates needed:                 | ĩ                    |           | s,                 |                      |     |
|                                                                                                    | Updates installed/not a         | applicable: 72786    |           | Unassign<br>d      |                      |     |
|                                                                                                    |                                 |                      |           | Compute            |                      |     |
|                                                                                                    |                                 |                      | OS:       | s<br>Windo         |                      |     |
|                                                                                                    |                                 |                      |           | ws 10              |                      |     |
|                                                                                                    | <                               |                      |           | Enternri<br>>      |                      |     |
|                                                                                                    |                                 |                      |           |                    |                      |     |
|                                                                                                    |                                 |                      |           |                    | 4-30 PM              |     |
| II 🔎 🗇 🌔 📒 🞚                                                                                                    |                                 |                      |           |                    | ^ 문 4 10/31/2017     | 2   |
|                                                                                                    |                                 |                      |           |                    |                      |     |

6. Right-click the computer you want to assign (you can select multiple computers at one time), and click Change Membership.

| Update Services<br>Tile Action View Window Help<br>Resy                                                                                                    | )                                                                                                    |                                                                                                    |                                                                                                    | - D X                                                                                                    |
|----------------------------------------------------------------------------------------------------|----------------------------------------------------------------------------------------------------|----------------------------------------------------------------------------------------------------|----------------------------------------------------------------------------------------------------|----------------------------------------------------------------------------------------------------|
| Update Services<br>Update Services<br>Updates<br>Updates<br>Upda | Unassigned Computers<br>Status: Any<br>Name<br>erepo.erlab.lan<br>cerpc01.erlab.lan<br>cerpc01.erlab.lan<br>cerpc02.erlab.lan<br>cerpc03.erlab.lan<br>cerpc04.erlab.lan<br>cerpc04.erlab.lan<br>cerpc04.erlab.lan<br>cerpc04.erlab.lan | (9 computers of 9 shown, 9 to<br>Refresh<br>IP Address<br>172.16.0.17<br>172.16.0.21<br>172.16.0.24<br>172.16.0.24<br>172.1 | tal)<br>Operatin Install Last Statu<br>Windows S 0% Not yet rep.<br>Windows S 0% Not yet rep.<br>Windows S 0% Not yet rep.<br>ws 1 99% 10/31/2017.<br>ws 1 99% 10/31/2017.<br>ws S 0% Not yet rep.<br>ws S 0% Not yet rep. | Actions         Unassigned Computers         >> Search         View         New Window from Here         Refresh         Help         Computer         Computer         Change Membership         Delete         Group By         Status Report |
|                                                                                                    | erpc01.erlab.lan<br>Status<br>Updates u<br>Updates u<br>Updates v                                                                                                    | vith errors: 0<br>eeded: 9<br>stalled/not applicable: 72734<br>ith no status: 44                                                                                                    | Group membership: All<br>Comput<br>5,<br>Unassign<br>d<br>Comput<br>5<br>OS: Windo<br>vs 10<br>Fnterni                                                                                                    | Help                                                                                                    |
| 📕 🔎 🗆 🤗 🔚 🞚                                                                                                    | ĩ                                                                                                    |                                                                                                    |                                                                                                    | ▲ 문 4:31 PM<br>10/31/2017 2                                                                                                    |

7. Check the group you want the computer(s) to be assigned to, and click OK.

| <ul> <li>Update Services</li> <li>Image: Services</li> <li>Image: Services</li> </ul> | Unassigned Computers (9 computers of 9 shown, 9 total)                                                                                                    |                                                                   | Actions              |      |
|---------------------------------------------------------------------------------------|----------------------------------------------------------------------------------------------------|-------------------------------------------------------------------|----------------------|------|
| > 😽 Updates                                                                           | Status: Any - 📿 Refresh                                                                                                    |                                                                   | Unassigned Computers | •    |
| Computers                                                                             | Norman III Address Occurrentia Install                                                                                                    | Last Statu                                                        | >>> Search           |      |
| All Computers Unassigned Computers                                                    | A ere Set Computer Group Membership                                                                                                    | Not yet rep                                                       | View                 | •    |
| erLab Pilot Group                                                                     | 🔺 erf 💦 Select the groups to which this computer should belong. If no 📃                                                                                                    | Not yet rep                                                       | New Window from H    | lere |
| 💕 erLab Production Group                                                              | A erf selected, the computer will be moved to Unassigned<br>Computers.                                                                                                    | Not yet rep                                                       | 🖸 Refresh            |      |
| Downstream Servers                                                                    | A err                                                                                                    | 10/30/2017                                                        | 👔 Help               |      |
| Synchronizations                                                                      | er     er     er | 10/31/2017                                                        | Computer             |      |
| E Options                                                                             | Δ eq 1                                                                                                    | 10/31/2017                                                        | Change Membershir    |      |
|                                                                                       | A en 1                                                                                                    | 10/31/2017                                                        | Delete               |      |
|                                                                                       | A en N                                                                                                    | Not yet rep                                                       |                      |      |
|                                                                                       | 🛕 en 🛛 🚺                                                                                                    | Not yet rep                                                       | Group By             | ,    |
|                                                                                       |                                                                                                    |                                                                   | Status Report        |      |
|                                                                                       | erpc<br>Stat<br>Updates installed/not applicable: 72734<br>Updates with no status: 44<br>OS:                                                                                                    | All Compute<br>5, Unassign<br>d<br>Compute<br>5<br>Windo<br>ws 10 |                      |      |
|                                                                                       | ζ                                                                                                    | Enternri *                                                        |                      |      |

8. Repeat these steps until you have assigned all of your computers. You will notice that once you have assigned the computers to a group they won't show up under Unassigned Computers.

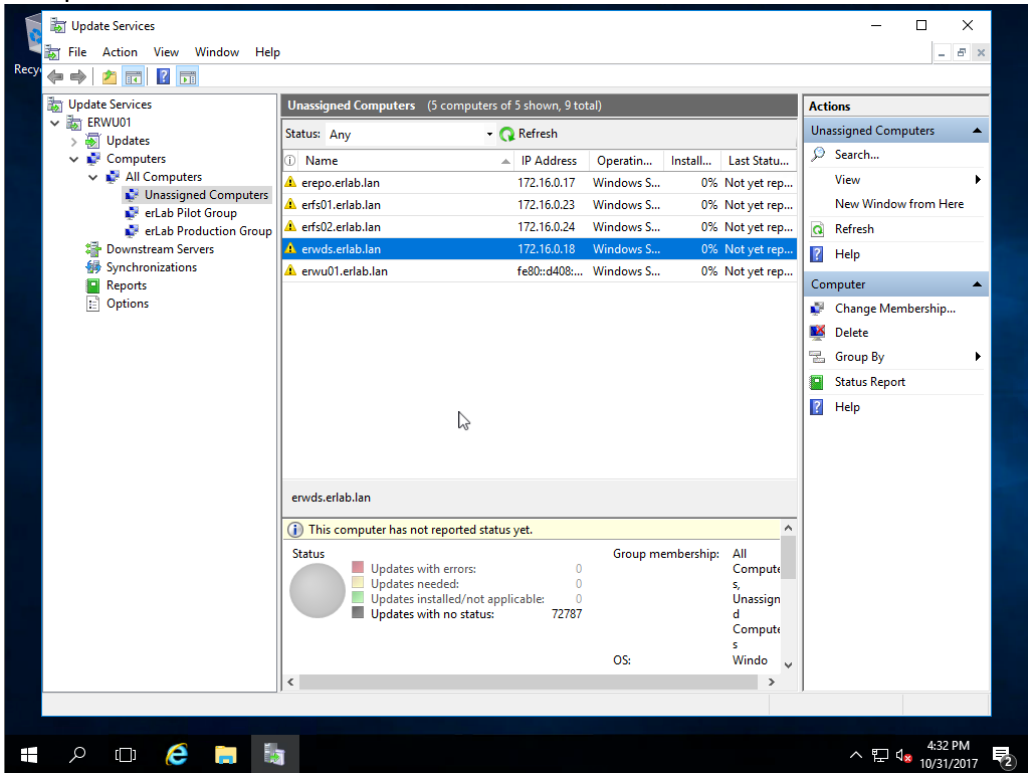

| by Update Services                                                                                                    | erLab Pilot Group (2 computers of 2 shown, 9 total)                                                                                                    | Actions                                                                                                    |
|----------------------------------------------------------------------------------------------------|----------------------------------------------------------------------------------------------------|----------------------------------------------------------------------------------------------------|
| <ul> <li>ERWU01</li> <li>ERWU01</li> <li>Computers</li> <li>Computers</li> <li>Intervention</li> <li>etab Pilot Group</li> <li>etab Pilot Group</li> <li>etab Production Group</li> <li>Synchronizations</li> <li>Synchronizations</li> <li>Options</li> </ul> | Status:     Failed or Needed <ul> <li></li></ul>                                                                                                    | erLab Pilot Group<br>Search<br>Add Computer Group<br>View<br>New Window from Here<br>Delete<br>Computer<br>Computer<br>Change Membership<br>Delete<br>Coup By |
|                                                                                                    | erpc01.erlab.lan                                                                                                    | Status Report                                                                                                    |
|                                                                                                    | Status<br>Updates with errors: 0<br>Updates needed: 9<br>Updates installed/not applicable: 72734<br>Updates with no status: 44<br>OS: Windo<br>windo<br>S: 0<br>Compute<br>S: 10<br>Enterpri<br>COMPUTE<br>S: 10<br>Compute<br>S: 10<br>Compute<br>S: 10<br>Comp |                                                                                                    |

9. To see the computers that are assigned to a group, click on the group.

# Approving Updates

Now it is time to start approving updates for your groups.

1. In the left pane, select the type of updates you want to approve (All Updates, Critical, Security, WSUS).

2. Select the updates you want to approve in the middle pane, and click Approve in the right pane.

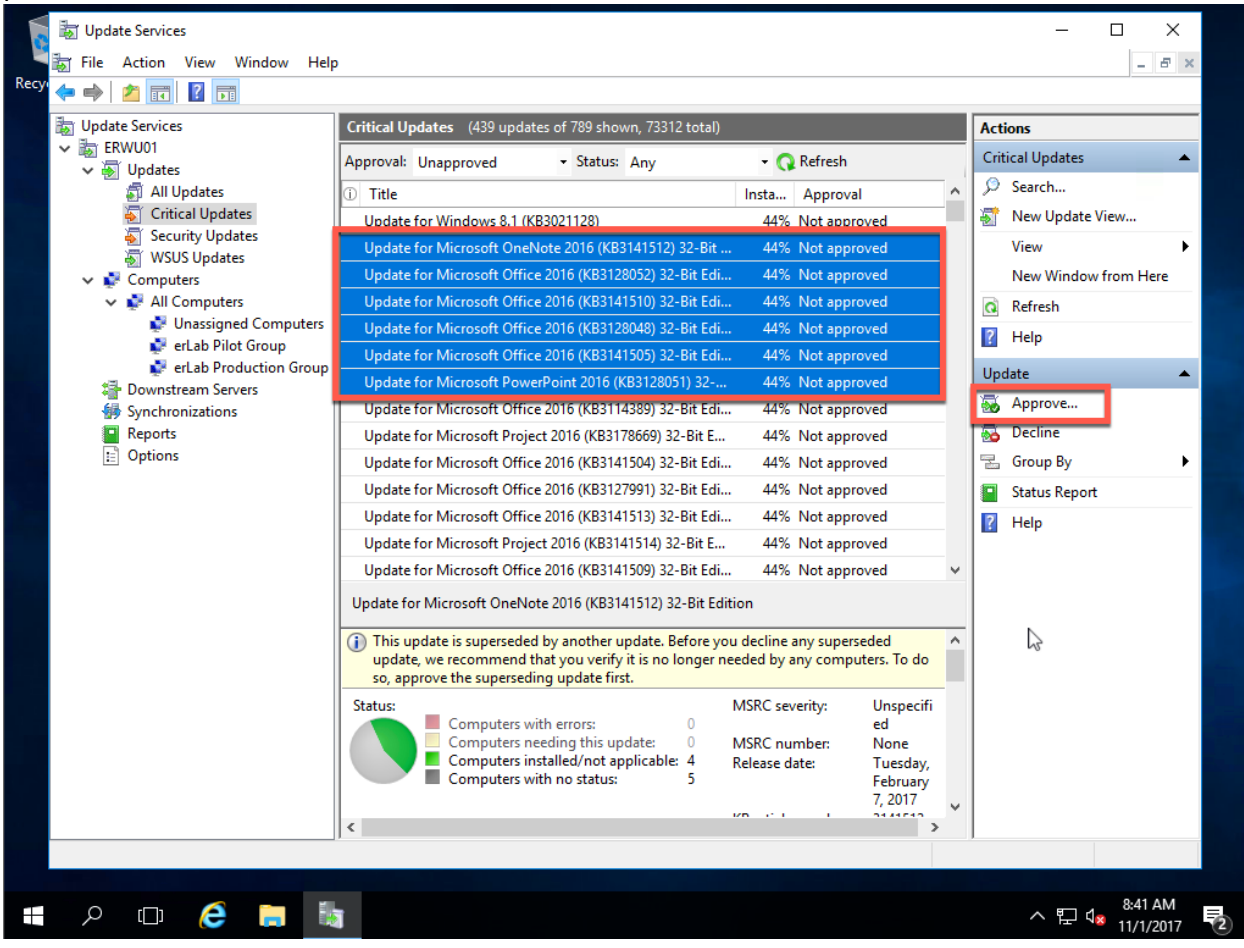

3. Select the group you want to apply the updates to, and click OK.

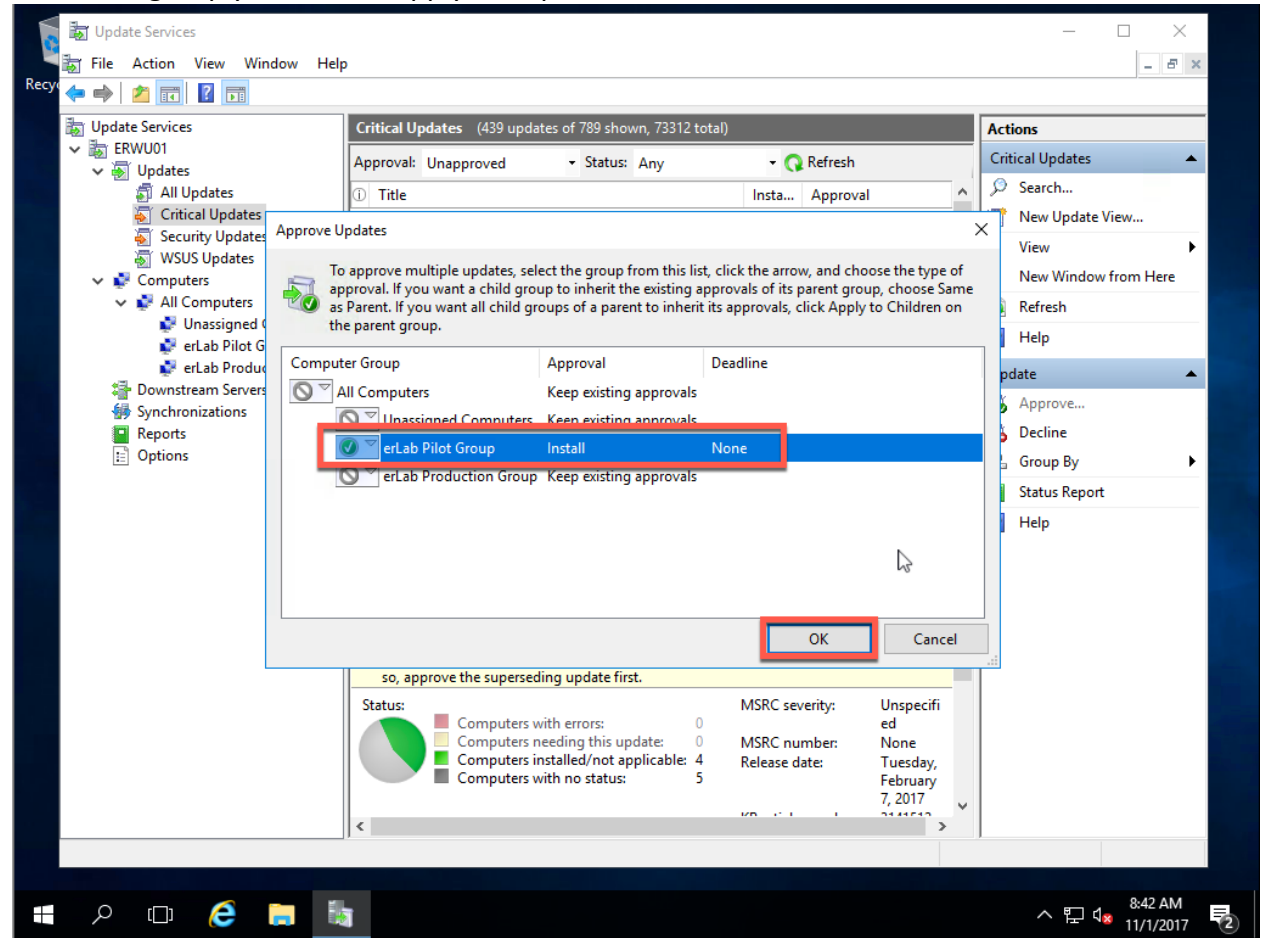

4. Now your computers should start to receive updates based on your group policy and your groups within WSUS.